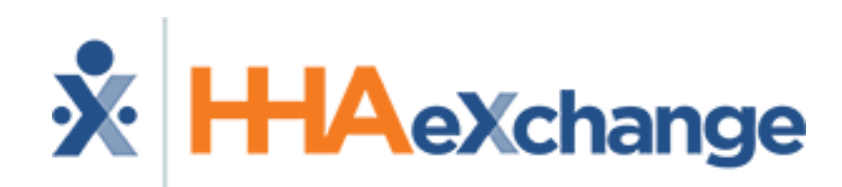

#### T Zone Pennsylvania Joint MCO Provider Information Session

The content contained herein ("Confidential Information") is the confidential property of HHAeXchange and may not be copied or distributed without the express written consent of HHAeXchange. Distribution of this document or disclosure of any Confidential Information set forth herein to any party other than the intended recipient(s) of this presentation is expressly prohibited.

### **HHAeXchange at a Glance**

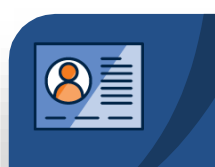

#### Member Management

- Member Demographics
- Authorizations
- Service Details (if applicable)

#### Visit Entry Options

- Quick Visit Entry
- HHAeXchange EVV
- Open Model EDI

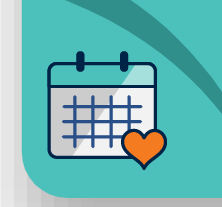

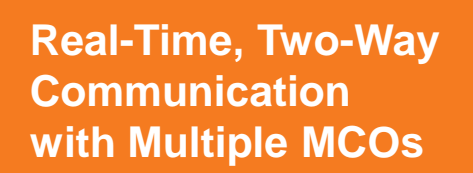

#### **Billing & Reporting**

- Eliminate Denials with
   Pre-Bill Scrubbing
- Bill Multiple MCOs for Confirmed Visits

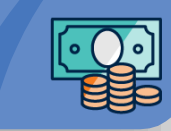

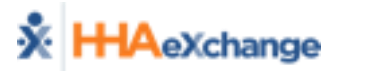

### **Service Coordination Services in Scope**

- W1011 Service Coordination
- Any services billed on behalf of other providers

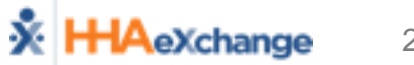

### **Top 6 Takeaways from Today**

#### Authorizations

 How to review authorizations sent from the MCOs in HHAeXchange

#### Communication

- How to communicate with the MCOs using HHAeXchange's Notes
- Visit Confirmation
  - How to add or review visits in HHAeXchange

#### • Invoicing / Billing

 How to review invoices and bill in HHAeXchange

#### Credentials

- How to create user names and passwords in HHAeXchange
- Support
  - How to access Quick Start Guides and Support Articles

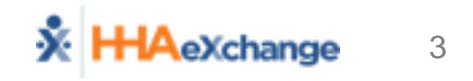

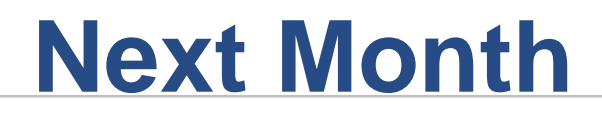

- PA Provider Information Center
  - https://hhaexchange.com/PACHC
- Create Credentials for Users
- Enter Caregivers or Prepare EDI Test Files

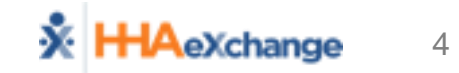

### **HHAeXchange Provider Information Center**

#### https://hhaexchange.com/PACHC

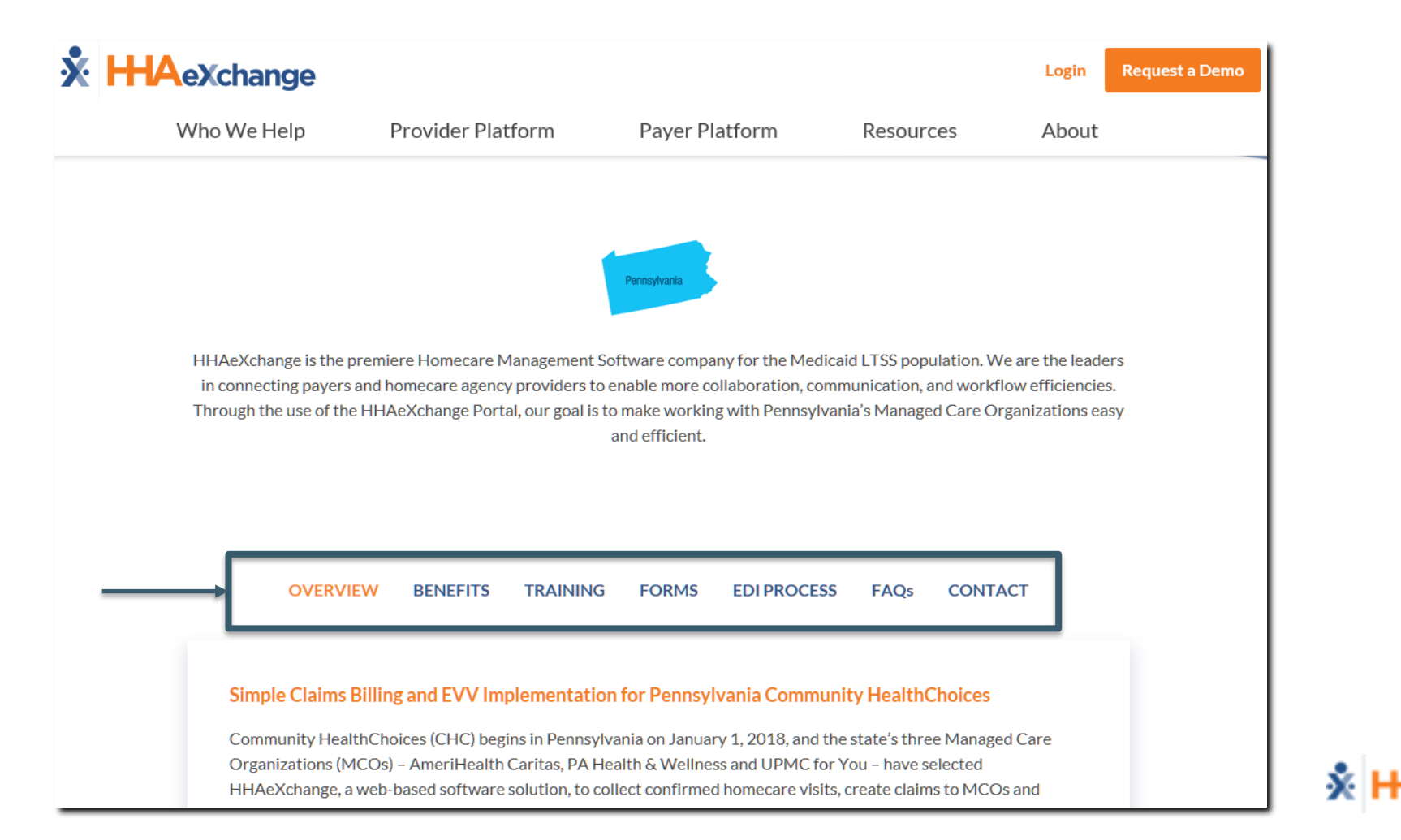

5

### **Creating HHAeXchange User Access**

| Add New User                                                        |      |                   |                   | Limited 15.3.1.0 TELXWEB |
|---------------------------------------------------------------------|------|-------------------|-------------------|--------------------------|
| Add New User                                                        |      |                   |                   |                          |
| * First Name:                                                       |      | IP Restricted     | IP1 : IP2 : IP3 : |                          |
| * Last Name:                                                        |      | Hourly Restricted | Day From To IP 🗓  |                          |
| * Login Name: 🚺 🛈                                                   |      |                   | Mon :             |                          |
| * E-mail:                                                           |      |                   | Tue :             |                          |
| * Role: Select V                                                    |      |                   | Wed :             |                          |
| Default Home Module Tab: Link Communications System Notifications ( |      |                   | Thu :             |                          |
| Status: Active 🔻 🚺                                                  |      |                   | Fri :             |                          |
|                                                                     |      |                   | Sat :             |                          |
|                                                                     |      |                   | Sun :             |                          |
|                                                                     | Save | Cancel            |                   |                          |

### **Provider Information Center – User Training**

- Pre Go-Live: System User Training Webinars
  - Week of 12/2 and Week of 12/9
  - SCE's may need to attend Non-homecare training and Homecare training
  - Training registration will be emailed to all attendees by November 15<sup>th</sup>
  - Registration will also be made available on the PA Provider Information Center Training Page
- Post Go-Live: Lunch & Learn Webinars
  - 30-minute, single-topic sessions (2x per week)
  - Topics such as Provider Quick Start Guide, Communications and Notes, EVV Call Dashboard, etc., are just a few of many that will be covered
  - Visit the Provider Information Center (Training Page) after Go-Live for dates on upcoming webinars

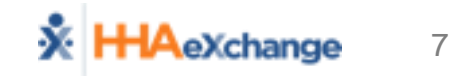

#### PART 1

- HHAeXchange System Introduction
- Member Management
- Communications (Notes)

**PART 2** – Based on Provider's Method of Visit Entry/Management

- Manual Visit Entry (Visit Quick Entry Function – Directly into HHAeXchange)
- EDI

(Electronic Data Interchange – 3<sup>rd</sup> Party EVV/Agency Management System)

**PART 2** – Based on Provider's Method of Visit Entry/Management

HHAeXchange EVV \*\* NOT USED BY SCEs (Not discussed in this video) \*\*

EV)

Manua EDI

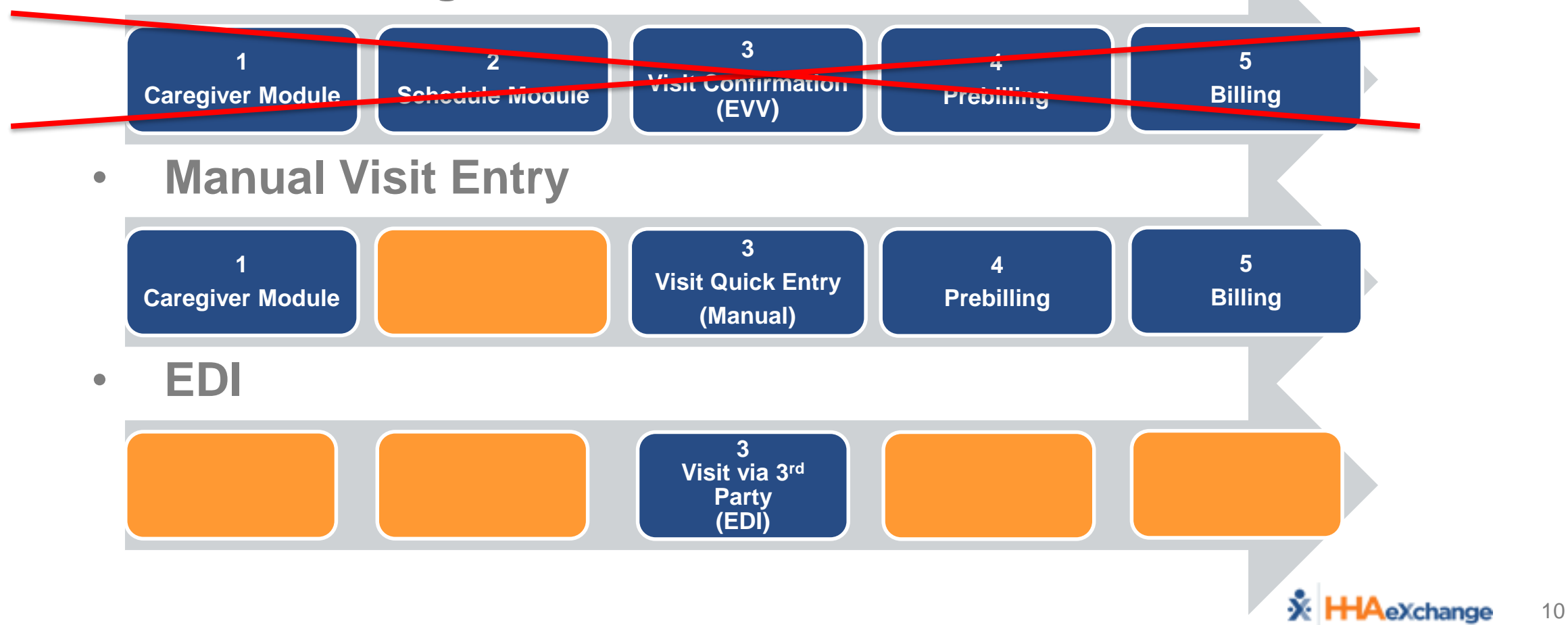

#### PART 3

- Pre-Billing/Billing
- Reporting
- Administration
- Upcoming Enhancements

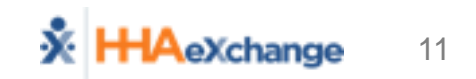

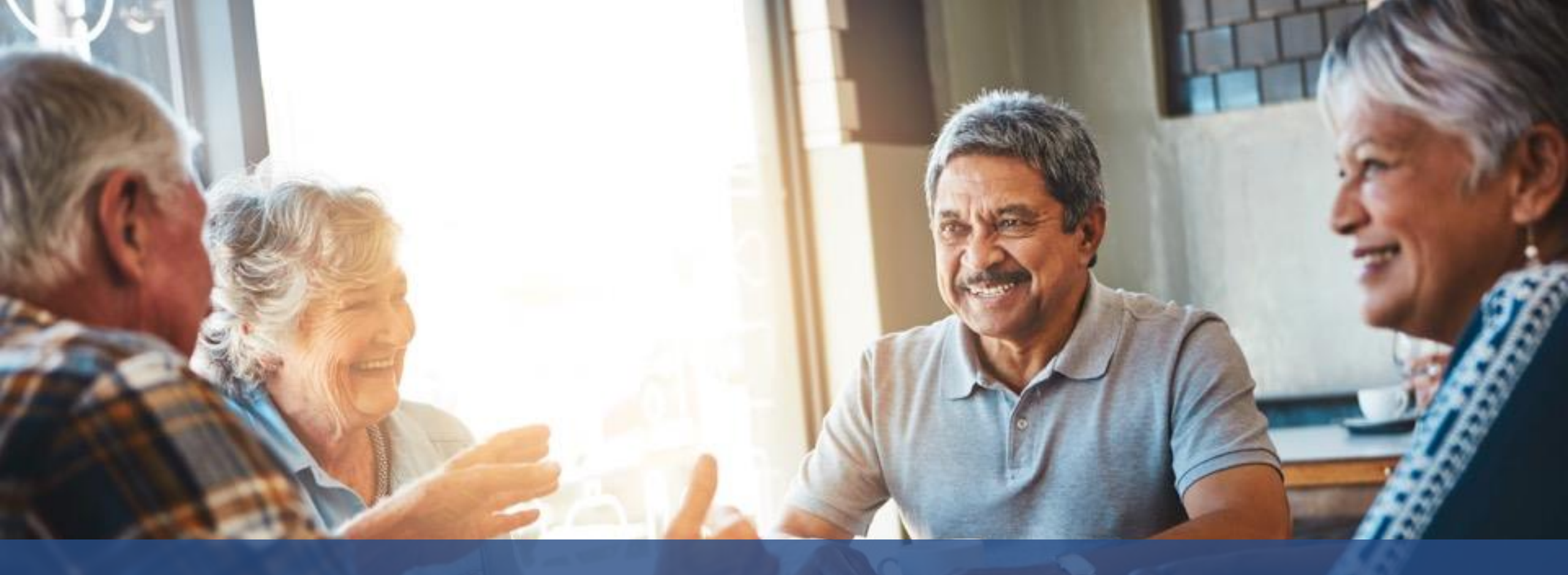

# HHAeXchange System Introduction

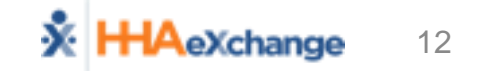

### **HHAeXchange System Introduction**

#### HHAeXchange System Nomenclature

- *Member* = Patient = Recipient = Consumer = Participant=Client
- *Caregiver* = Attendant = Aide
- *Provider* = Agency = Vendor
- *MCO* = Payer = "Plan"
- Log In Process (<u>www.hhaexchange.com</u> → CLIENT LOGIN)
- Home Module
  - Landing Page
  - Reviewing Pending Placements and Communications with MCOs

## System Support

- Super Users
- HHAeXchange Support Center: Documentation Catalog
  - Process Guides
  - Job Aids
  - Reference Material
  - Resource Center <a href="https://https://https//https//http
    - Register for live training
    - Review recorded trainings on demand
    - Review FAQs

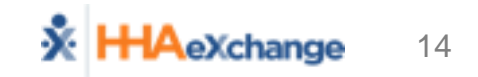

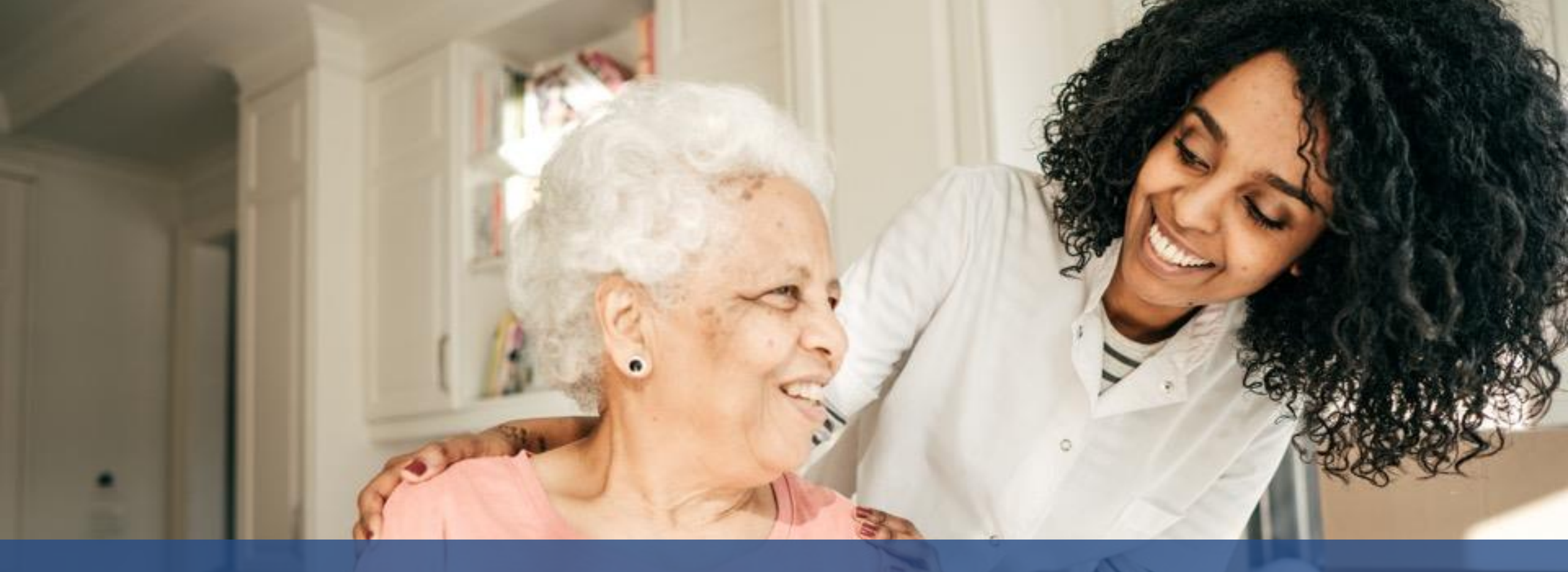

# Member Management (Placement)

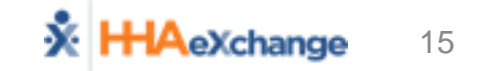

### Member Management – Placement Alerts

#### New Placement Request (Email)

| This is an automated                                  | i notification email. Do NOT reply.                                                                                                    |
|-------------------------------------------------------|----------------------------------------------------------------------------------------------------|
| A new placement requ                                  | lest has been sent to you with the following details.                                                                                                    |
| Payer Name<br>Admission ID                            |                                                                                                    |
| Start of service<br>Cut of time                       |                                                                                                    |
| Frequency<br>Special Requests                         | SAT:0-0, SUN:0-0, MON:0-0, TUE:0-0, WED:0-0, THU:0-0, FRI:0-0<br>:Request Gender: Male , Primary Language: English, Secondary Language: Spanish                                                                                                    |
| Discharge Date                                        |                                                                                                    |
| HHA Exchange<br>This message and any ac               | companying attachments contain information from Homecare Software Solutions LLC which is confidential or privileged                                                                                                    |
| The information is inten<br>disclosure, copying, dist | ded to be for the use of the individual or entity named above. If you are not the intended recipient, be aware that any ribution or use of the contents of this information is prohibited. If you have received this e-mail in error, please notify the |

sender immediately by reply e-mail and destroy all c opies of the original message.

#### New Placement Request (Home → Pending Placements)

16

| Link C      |                 | System Notify | ations       |              |                    |                             |                            |                               |                    |             |                           |                    |
|-------------|-----------------|---------------|--------------|--------------|--------------------|-----------------------------|----------------------------|-------------------------------|--------------------|-------------|---------------------------|--------------------|
| Memb        | er Team: All    | System Noting | Coor<br>Note | dinator: All | ator" filter is on | Iv applicable for <b>Ev</b> | Search<br>ents and Notes s | ection.                       |                    |             |                           |                    |
| Pend        | ling Placements |               |              |              |                    |                             |                            |                               |                    |             |                           |                    |
| Admi        | ission ID St    | tart Date S   | top Date     | Frequency    | Servio             | ce Cat. Se                  | vice Type                  | Request Sent At               | Status             |             | Cut Off Time              | MCO<br>Nam         |
| <u>1918</u> | <u>27467</u> 09 | 9/01/2018     |              |              | Home               | Health HH                   | A                          | 10/17/2018 12:47:39 PM        | Pending            | :           | 12/25/2018<br>23:26:39 PM | ACP<br>CHC<br>Trai |
|             |                 |               |              |              |                    |                             |                            |                               |                    |             |                           | Tra                |
| Note        | 25              |               |              |              |                    |                             |                            |                               |                    |             | Pag                       | je 1 o             |
|             | rom             | Created Date  | Member Name  | 2            | Reason             |                             | Note                       |                               |                    | MCO Name    |                           | Actio              |
| K           | EYSTONE FIRST   | 10/17/2018    | N/A          |              | Communicatio       | n                           | Can you                    | please provide the IDs and DO | B of the 3 members | ACPA CHC Tr | aining                    | Reply              |

### Member Management – Placement Review

- Review Placement
  - Click on Admission ID to display Placement Window
  - Review Member Info
    - General: Demographics (Masked)
    - Special Requests: Gender, Language, Notes

|                      | Member Info                   |                             |              |                                   |                            |  |
|----------------------|-------------------------------|-----------------------------|--------------|-----------------------------------|----------------------------|--|
|                      | Placement Type: Home Health   | $\overline{}$               |              |                                   |                            |  |
|                      | General                       |                             |              |                                   |                            |  |
|                      | * Placement Acceptance        | e Window: 99999 (Mins) 🕦    |              |                                   |                            |  |
|                      | Mem                           | ber Name: XXXXX             |              | Mer                               | nber ID: XXXXX             |  |
|                      | Adr                           | mission ID: 191827467       |              |                                   | Address: XXXXX             |  |
|                      |                               | Phone: XXXXX                |              |                                   |                            |  |
|                      | * Service                     | Start Date: 9/1/2018        |              | Z                                 | ip Code: 19019             |  |
|                      | ,                             | ACO Name: ACPA CHC Training |              | Alt. Men                          | nber ID:                   |  |
|                      | Disch                         | arge Date:                  |              | Fre                               | equency:                   |  |
| Authorization (i)    |                               | Gender: Female              |              |                                   |                            |  |
| * Sei                | rvice Category: Home Health 🔍 | * Service Type: HHA         | ~            |                                   |                            |  |
| * Authoriz           | ation Number: P000908765      | * Service Code: T2025       | $\checkmark$ | Service Code Type: Hourly (Mutu   | al + Member Shift Overlap) |  |
|                      | * From Date: 09/01/2018       | * To Date: 02/28/2019       |              | Authorization Type: Entire Period | $\overline{}$              |  |
| Diag                 | nosis Code #1:                | Diagnosis Code #2:          |              | Diagnosis Code #3:                |                            |  |
| Hours                |                               |                             |              |                                   |                            |  |
| Set Masterweek Now   | : 🗌                           |                             |              |                                   |                            |  |
| * Hours pe           | er Auth. Period: 962 🕕 🚺      | Additional Rules:           |              |                                   |                            |  |
| * Member Team: S     | elect 🗸 Koordi                | nator: Select               | Accept Requ  | est More Time Accept And Print    | Select V Deny              |  |
| Service Location Cod | ie: N/A 💙 🛈                   |                             |              |                                   |                            |  |

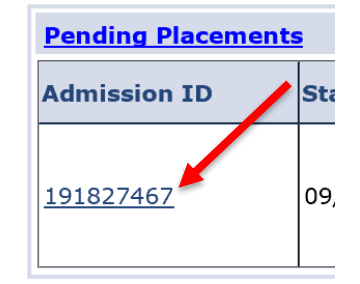

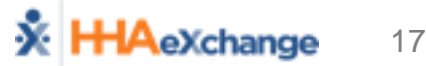

### **Member Management – Placement Acceptance**

#### Accept Placement

| * Member Team: Default 🔍   | * Coordinator: Default | Accept Request More Time Accept A | nd Print Select 🔽 Deny |
|----------------------------|------------------------|-----------------------------------|------------------------|
| Service Location Code: N/A |                        |                                   |                        |

- Select Member Team and Coordinator
- Select Button at bottom of *Placement Window*
  - Accept
  - Request More Time
  - **Deny** (Must select **Reason Code** for denial)
- Placement is cleared from *Pending Placements* on Home Page
- Member Module  $\rightarrow$  Profile Page (Status = Active)

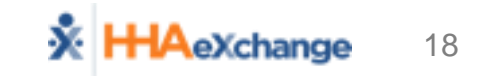

### Member Management – Placement Queue

- Action → Pending Placement Queue
- 4 Placement Queue Sections
  - Pending
    - Default *Cut off* Time (per MCO)
    - Approaching *Cut Off* (in red)
    - Removed from Queue after *Cut Off*
  - Staffed with Temp Caregiver
  - Staffed
  - Accepted with no Masterweek

| ember Team: Al   | ~            | Search            |              |                |                                    |                             |        |                          |             |
|------------------|--------------|-------------------|--------------|----------------|------------------------------------|-----------------------------|--------|--------------------------|-------------|
| tal Pending: 1   |              | Total Accepted: 0 | То           | tal Staffed: 0 | Total Acc                          | epted with no Masterweek: 1 |        |                          |             |
| ending           |              |                   |              |                |                                    |                             |        |                          |             |
|                  |              |                   |              |                |                                    |                             |        |                          | age 1 of    |
| Addmission ID    | Start Date 👻 | Stop Date         | Frequency    | Service Cat.   | Service Type                       | Request Sent At             | Status | Cut Off Time             | MCO<br>Name |
|                  |              |                   |              |                |                                    |                             |        |                          | ACPA        |
| 191827467 09/0   | 09/01/2018   |                   |              | Home Health    | HHA 10/17/2018 12:47:39 PM Pending | 12/25/2018                  | CHC    |                          |             |
|                  |              |                   |              |                |                                    |                             | -      | 11:20:39 PM              | Trainin     |
|                  |              |                   | -            |                | -                                  | 1                           | -      |                          |             |
| taffed with Tem  | þ Caregiver  |                   |              |                |                                    |                             |        |                          |             |
|                  |              |                   |              | No Accer       | sted Member Found                  |                             |        |                          |             |
|                  |              |                   |              | ito necep      | ted Hember . same                  |                             |        |                          | -           |
| itaffed          |              |                   |              |                |                                    |                             |        |                          |             |
|                  |              |                   |              |                |                                    |                             |        |                          |             |
|                  |              |                   |              | No Staff       | ed Member Found                    |                             |        |                          |             |
| Accepted with Ne | Masterweek   |                   |              |                |                                    |                             |        |                          |             |
|                  |              |                   |              |                |                                    |                             |        |                          | -           |
| lame             |              | Addmission ID     | Start Date 6 | Stop Date      | Frequence                          | Z Time Accepted             |        | Payer Name               |             |
| JUNTED ELICENE   |              | 7428428262        | 09/26/2018   |                |                                    | 09/25/2018 17:00:11         | PM     | UPMC Health Plan SE Demo | ,           |

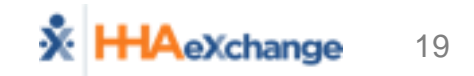

### Member Management – Member Profile

- Member Module Index of Pages
  - General
    - Provider Information
    - Status History
    - Member Notes
  - Profile (Demographics)
    - Authorization
- Primary Statuses (Pending, Active)

| Member General                                                        |                                                   |
|-----------------------------------------------------------------------|---------------------------------------------------|
| General<br><u>Profile</u><br><u>Authorization</u><br>Special Requests | Member Info - Active<br>Name: Cle<br>MCO Name: Pe |
| Master Week<br>Calendar<br>Visits<br>POC                              |                                                   |

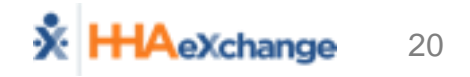

#### Member Management – View Info

• Member Module – Profile Page (from MCO Demographic Info)

| Brafile                       | Member Info - Active           |                         |                       |                    |         |
|-------------------------------|--------------------------------|-------------------------|-----------------------|--------------------|---------|
| Authorization                 | Name: Schultz Gewendolin       | Nurse:                  | Frequency:            | Payer Coordinator: |         |
| Authonization                 | Payer Name: ACPA CHC Training  | Admission ID: 191827467 | Member ID:            | DOB: XX/XX/XXXX    |         |
| Insurance<br>Special Requests |                                |                         |                       |                    |         |
| Special Requests              |                                |                         |                       |                    |         |
| Master week                   | Profile                        |                         |                       |                    |         |
| Visito                        | Demographics                   |                         |                       |                    | History |
| NOC                           | g                              |                         |                       |                    |         |
| Clinical                      | First Name: Gewendolin         |                         | Middle Name:          |                    |         |
| Info                          | Last Name: Schultz             |                         | Member ID:            |                    |         |
| 1110                          | Gender: Female                 |                         | DOB: XX/XX/X          | XXX                |         |
| Search                        |                                |                         | Medicaid Number:      |                    |         |
| First Names                   | Addross                        |                         |                       |                    | History |
|                               | Address                        |                         |                       |                    | matory  |
| Last Name:                    | Street 1: XXX                  |                         | Street 2: XXX         |                    |         |
| Admission                     | City: Philadelphia             |                         | State: PA             |                    |         |
| ID:                           | Zip: 19019                     |                         | Cross Street:         |                    |         |
| Go                            | Home Phone: 215-789-9182       |                         |                       |                    |         |
|                               | Phone 2:                       |                         | Description:          |                    |         |
|                               | Phone 3:                       |                         | Description:          |                    |         |
|                               |                                |                         | •                     |                    |         |
|                               | Billing/Service Rate Address   |                         |                       |                    |         |
|                               |                                |                         |                       |                    |         |
|                               |                                |                         |                       |                    |         |
|                               | Address 1: XXX                 |                         | Address 2: XXX        |                    |         |
|                               | State:                         |                         | County:               |                    |         |
|                               | City:                          |                         | Zip Code:             |                    |         |
|                               |                                |                         |                       |                    |         |
|                               | Emergency Contact Information  |                         |                       |                    | History |
|                               | Emergency contact information  |                         |                       |                    | motory  |
|                               | Name:                          |                         | Relationship:         |                    |         |
|                               | Address:                       |                         | Phone 1:              |                    |         |
|                               | Phone 2:                       |                         |                       |                    |         |
|                               |                                |                         |                       |                    |         |
|                               | Nama                           |                         | <b>B</b> eletienshin. |                    |         |
|                               | Address                        |                         | Relationship:         |                    |         |
|                               | Address:                       |                         | Phone 1:              |                    |         |
|                               | Phone 2:                       |                         |                       |                    |         |
|                               | Emergency Preparedness (Payer) |                         |                       |                    |         |
|                               |                                |                         |                       |                    |         |
|                               | Payer Priority Code:           |                         | Payer TAL:            |                    |         |
|                               |                                |                         |                       |                    |         |
|                               |                                |                         |                       |                    |         |
|                               |                                |                         |                       |                    |         |

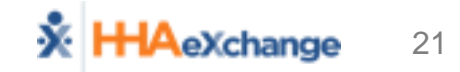

### **Member Management – Authorizations**

#### • Process (Timing varies by MCO)

- Authorization with Provider matched to Member in HHAX
- HHAX sends back confirmed placement file which confirms provider acceptance
- Review Authorization as necessary (Member  $\rightarrow$  Authorization Page)

| <u>General</u><br>Profile | Member Info    | - Active      |                |              |              |                                |                   |                  |                 |
|---------------------------|----------------|---------------|----------------|--------------|--------------|--------------------------------|-------------------|------------------|-----------------|
| Authorization             | l I            | Name: Schultz | Gewendolin     |              |              | Nurse:                         | Frequen           | cy: MCO Coo      | rdinator:       |
| Special Requests          | мсог           | Name: ACPA C  | HC Training:   |              |              | Admission ID: 19182            | 7467 Member       | D:               | DOB: XX/XX/XXXX |
| Calendar                  |                |               |                |              |              |                                |                   |                  |                 |
| Visits                    |                |               |                |              |              |                                |                   |                  |                 |
| POC                       | Authorizat     | ion           |                |              |              |                                |                   |                  |                 |
| Search                    | Authorizat     |               |                | 1            |              | 1                              | 1                 | 1                |                 |
| First Name:               | <u>Auth. #</u> | From Date     | <u>To Date</u> | Service Type | Service Code | Authorization Type             | мсо               | Service Category | Notes Invoice   |
| Last Name:                | P000908765     | 09/01/2018    | 02/28/2019     | нна          | T2025        | Entire Period Hours:<br>962.00 | ACPA CHC Training | Home Health      | S Update        |
| Admission                 |                | •             |                | •            | •            |                                |                   |                  |                 |

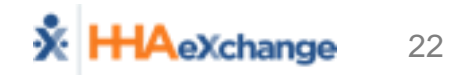

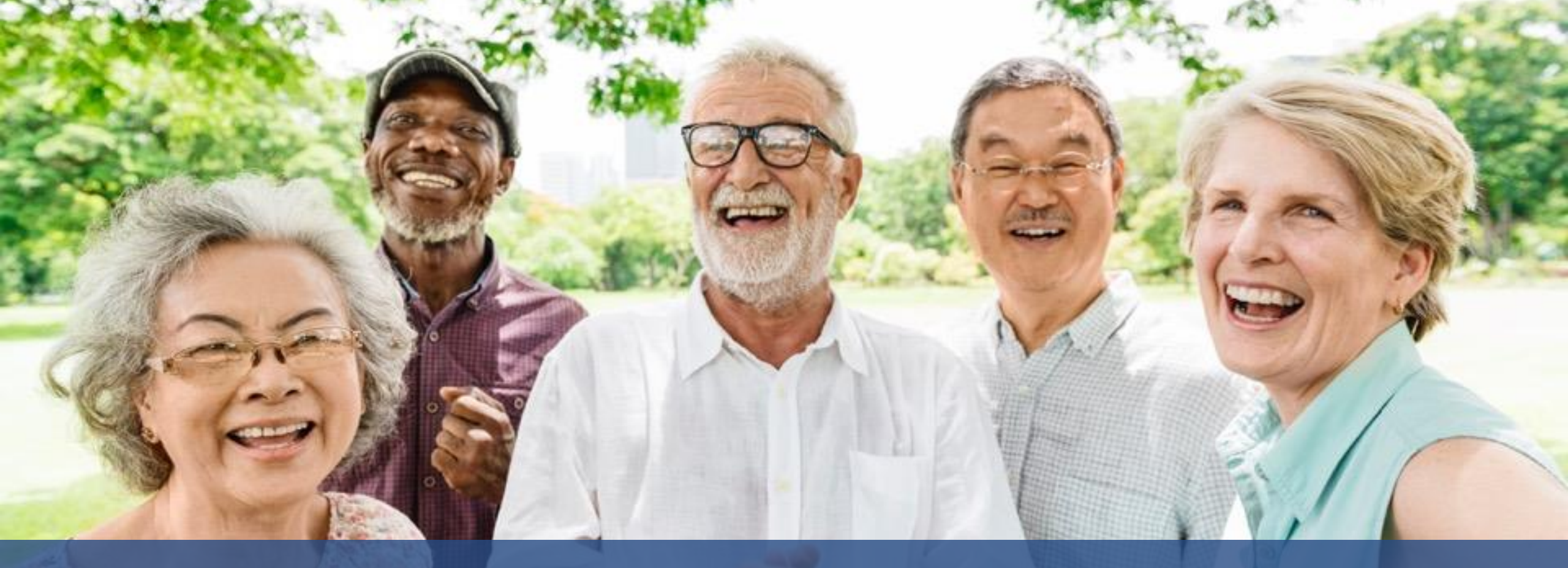

# **Communication & Notes**

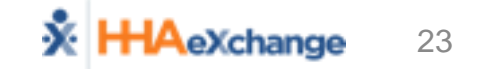

### **Communications – Overview (Types)**

#### Member Notes

(Communication between Provider and MCO related to a Member)

#### Automated Notes

(System Generated Notes, such as Authorization and Status Change)

#### MCO Communications

(Communications between Provider and MCO *not* related to a Member)

#### **Member Notes - Review**

Home Page → Notes (Status = Open)

| lotes | <u>Date</u>              | From                        | <u>To</u>                        | Note                                                                                          | Reason        | <u>Status</u> |
|-------|--------------------------|-----------------------------|----------------------------------|-----------------------------------------------------------------------------------------------|---------------|---------------|
|       | 10/17/2018<br>5:09:44 PM | UPMC Health Plan SE<br>Demo | Ohana Health Plan<br>Demo - Demo | Can you please provide the IDs and DOB of the 3 members for which you are awaiting placement? | Communication | Closed        |
|       | 10/17/2018<br>5:02:15 PM | UPMC Health Plan SE<br>Demo | Ohana Health Plan<br>Demo - Demo | Schedule might change based on patient's preference.                                          | Communication | Open          |
|       |                          |                             |                                  |                                                                                               |               |               |

Member → General Page → Notes
 (All Statuses – Open and Closed)

| Member General                                                                             |                          |                                                                   |                                  |                                                    |                                                 |                         | Limited 9          | 0.0.3.1 TELXWEB08 |       |
|--------------------------------------------------------------------------------------------|--------------------------|-------------------------------------------------------------------|----------------------------------|----------------------------------------------------|-------------------------------------------------|-------------------------|--------------------|-------------------|-------|
| General<br>Profile<br>Authorization<br>Special Reques<br>Master Week<br>Calendar<br>Visits | Member Info - A          | ctive<br>Name: HUNTER EUGENE<br>Payer Name: UPMC Health Plan Derr | o                                | Nurse:<br>Admission ID: 7428428262                 | Frequency:<br>Nember ID: 7428428262             | Payer Coordinato<br>DOE | :<br>: XX/XX/XXXXX | History           |       |
| Note                                                                                       | <u>5</u><br>Date         | From                                                              | <u>To</u>                        | Note                                               |                                                 | Reason                  | Status             | New               |       |
|                                                                                            | 10/17/2018<br>5:09:44 PM | UPMC Health Plan SE<br>Demo                                       | Ohana Health Plan Demo -<br>Demo | Can you please provide the IDs and I<br>placement? | DOB of the 3 members for which you are awaiting | Communication           | Closed             | Close Reply       | Print |
|                                                                                            | 10/17/2018<br>5:09:44 PM | UPMC Health Plan SE<br>Demo                                       | Ohana Health Plan Demo -<br>Demo | Schedule might change based on pa                  | tient's preference.                             | Communication           | Open               | Close Reply       | Print |

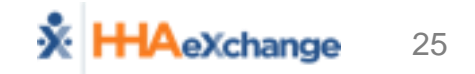

### Member Notes – Create and Respond

- Create (New) See next slide for details
  - From Member → General Page only
  - Member  $\rightarrow$  General Page  $\rightarrow$  Notes Section  $\rightarrow$  New
- Reply
  - From Home: Home  $\rightarrow$  Notes  $\rightarrow$  <u>Reply</u>
  - From Member: Member  $\rightarrow$  General Page  $\rightarrow$  Notes Section  $\rightarrow \underline{\text{Reply}}$
- Close
  - From Home: Home → Notes → □ + [save] (checkbox to left of Note) (Once closed, Notes will be removed from Home Page)
  - From Member: Member  $\rightarrow$  General Page  $\rightarrow$  Notes Section  $\rightarrow$  <u>Close</u>

### Member Notes – Create Notes

Member  $\rightarrow$  General Page  $\rightarrow$  Notes Section  $\rightarrow$ 

- **Complete Notes Window** 
  - Select Reason
  - Enter **Note**
  - **Upload File** (if necessary)  $\square \rightarrow \square$
  - Click (Note Status = Open)
- Note Reason Values
  - Varies By MCO

| <i>e</i> HHAeXchange - Me  | mber Note - Internet Explorer                                                                     |
|----------------------------|---------------------------------------------------------------------------------------------------|
| Notes                      |                                                                                                   |
| Date:                      | 11/21/2017 4:20:07 PM                                                                             |
| From:                      | seniorcaredemo 👔                                                                                  |
| * Reason:                  | Calendar Note                                                                                     |
| * Note:<br>Urgent Message: | Continue scheduling with usual Caregiver.<br>Optional<br>Urgent Message checkbox<br>Attach a file |
| Upload File:               | Save Cancel                                                                                       |

#### **Member Notes – Print**

- Print Individual Notes (send to non-system users)
  - **Print** to obtain hardcopy of Individual Note (PDF)
- Print Notes Report (Report → Other Reports → Member General Notes)

| K HHAeXchange                             |                     |                                             |                      |                               | Member Ge                         | eneral Notes                                                                                      | Page 1 of 8        |                                         |                      |                          |                  |  |  |
|-------------------------------------------|---------------------|---------------------------------------------|----------------------|-------------------------------|-----------------------------------|---------------------------------------------------------------------------------------------------|--------------------|-----------------------------------------|----------------------|--------------------------|------------------|--|--|
|                                           |                     |                                             |                      |                               |                                   |                                                                                                   |                    |                                         | Report               | Date: 12/07/             | 2017 10:42       |  |  |
|                                           | 1                   | From Date:                                  | 11/1/2017            |                               | <b>To Date:</b> 12/7/2017         |                                                                                                   |                    |                                         |                      |                          |                  |  |  |
| MCO: Health Plan - Training               |                     |                                             |                      |                               | Member Name: All                  |                                                                                                   |                    |                                         |                      |                          |                  |  |  |
| Linked Notes From: Health Plan - Training |                     |                                             | Linked Notes To: All |                               |                                   |                                                                                                   |                    |                                         |                      |                          |                  |  |  |
| Reason: All                               |                     |                                             |                      | Calendar Notes: No            |                                   |                                                                                                   |                    |                                         |                      |                          |                  |  |  |
| Member General Notes: Yes                 |                     |                                             |                      |                               | Missed Visit Notes: No            |                                                                                                   |                    |                                         |                      |                          |                  |  |  |
| Visit Caregiver Comments:                 |                     |                                             | No                   |                               | Coordinator : All                 |                                                                                                   |                    |                                         |                      |                          |                  |  |  |
|                                           |                     |                                             |                      |                               | Type of Notes Values:             |                                                                                                   |                    |                                         | les:                 |                          |                  |  |  |
|                                           |                     |                                             |                      |                               | ·<br>F                            |                                                                                                   |                    |                                         | Member General Notes |                          |                  |  |  |
|                                           |                     |                                             |                      |                               | CN Calend                         |                                                                                                   |                    |                                         | Calendar N           | lotes                    |                  |  |  |
|                                           |                     |                                             |                      |                               | VCC                               |                                                                                                   |                    |                                         |                      | Visit Caregiver Comments |                  |  |  |
|                                           |                     |                                             |                      | MVN Missed Visit Notes        |                                   |                                                                                                   |                    |                                         |                      |                          |                  |  |  |
| Status                                    | Created<br>Date     | Created<br>By                               | Adm ID               | Member Name<br>Caregiver Name | мсо                               | Note                                                                                              | Reason             | Closed By                               | Closed<br>Date       | To Name                  | Type of<br>Notes |  |  |
| Closed                                    | 12/05/2017<br>09:32 | upmc<br>(UPMC<br>Health Plan<br>- Training) | 01614661301          | VOLZ VICKIE                   | UPMC Health<br>Plan -<br>Training | Authorization will<br>be corrected within<br>3 business days.<br>30 hours per week<br>can be used | Authorization Edit | riversuppor<br>t<br>(Riverwood<br>Demo) | 12/05/2017           | Riverwood<br>Demo        | PG               |  |  |
| Closed                                    | 11/17/2017<br>09:45 | upmc<br>(UPMC                               | 01614661401          | SAGER AMY                     | UPMC Health<br>Plan -             | Yes. Correct is 373<br>Main St, Altoona                                                           | Authorization Edit | riversuppor<br>t                        | 11/17/2017           | Riverwood<br>Demo        | PG               |  |  |

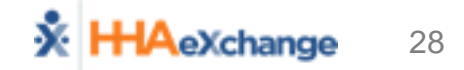

### **MCO Communications – Review/Create**

#### Search/Review

• From Action  $\rightarrow$  MCO Communication

| MCO:<br>From Date:                                                                           | All         | •                                                                     | Message Type: All To Date:                | V Status: All V Reas                                                                                                   | on: All              |              | *     |  |  |  |
|----------------------------------------------------------------------------------------------|-------------|-----------------------------------------------------------------------|-------------------------------------------|----------------------------------------------------------------------------------------------------|----------------------|--------------|-------|--|--|--|
| New Search Results (4) Page 1 of                                                             |             |                                                                       |                                           |                                                                                                    |                      |              |       |  |  |  |
|                                                                                              |             | 10/08/2018                                                            |                                           |                                                                                                    | a contraction        | -            |       |  |  |  |
| Pennsylvania Top MCO -<br>PA                                                                 | U           | 11:46:47 AM                                                           | Communication                             | Please note that the updated billing process takes effect in the next cycle.                                           | Open                 |              |       |  |  |  |
| Pennsylvania Top MCO -<br>PA<br>Pennsylvania Top MCO -<br>PA                                 | •           | 11:46:47 AM<br>10/08/2018<br>11:45:06 AM                              | Communication                             | Please note that the updated billing process takes effect in the next cycle. Action required on pending Placements.    | Open<br>Open         |              |       |  |  |  |
| Pennsylvania Top MCO -<br>PA<br>Pennsylvania Top MCO -<br>PA<br>Pennsylvania Top MCO -<br>PA | •<br>•<br>• | 11:46:47 AM<br>10/08/2018<br>11:45:06 AM<br>10/16/2018<br>12:39:56 PM | Communication Communication Calendar Note | Please note that the updated billing process takes effect in the next cycle.<br>Action required on pending Placements. | Open<br>Open<br>Open | <u>Close</u> | Reply |  |  |  |

- Create ( New )
  - Reason (by MCO)

| Fr                     | rom: Pennsylvania Top MCO - PA                 |
|------------------------|------------------------------------------------|
| * Rea                  | son: Communication                             |
| * N                    | ote: Continue scheduling with usual caregiver. |
| gent Mess              | (Upto 500 Characters)                          |
| gent Mess<br>Upload I  | (Upto 500 Characters) age:  File:              |
| gent Messa<br>Upload I | (Upto 500 Characters) age:  File:  Save Cancel |

= Inbound Note

= Outbound Note

29

= Attachment

 $\bigcirc$ 

### **MCO Communications – Print**

#### Perform Search $\rightarrow$ Right-click to Print $\rightarrow$ Print Page(s)

| KHHAeXchange Home Hember Caregiver Visit             | Action Billing Report Admin     | 2 mt Preview         X           Image: Strain Control of the strain Control of the strain Cont                                                            |
|------------------------------------------------------|---------------------------------|----------------------------------------------------------------------------------------------------|
| MCO Communications                                   |                                 | + + + +                                                                                                    |
| MCO Communications                                   |                                 | HHAeXchange - MCO Communications Page 1 of 1                                                                                                    |
| MCO: All                                             | Message Type: All               | le Pint A                                                                                                    |
| From Date:                                           | To Date:                        | General Options                                                                                                    |
|                                                      | Search                          | Select Parter 4 Home Member Caregiver Vial Action Billing                                                                                                    |
|                                                      |                                 | To Adobe PDF TRUE of the PDF Report Admin Welcome - senior according from Control (Senior Control (Senior Cont |
| New Count Develop (4)                                |                                 | Communications Limited 6.0.0                                                                                                    |
| New Search Results (4)                               | he c                            | Hasser Communications                                                                                                    |
| MCO Created Date Reason                              | Note                            | KOO [A] Type: [A] (Status: [A] (Katos: [A])                                                                                                    |
| Pennsylvania Top MCO - PA                            | Please note that the updated b  | Status: Ready Print to file Preferences Date:                                                                                                    |
| Pennsylvania Top MCO - PA 0 10/08/2018 Communication | Action required on pending Plac | Location: Find Printer                                                                                                    |
| Pennsylvania Top MCO - PA                            | Schedule coordination for the n | Controls. The Barrol Restor (N) The Barrol Restor (N) The Status                                                                                                    |
| December in Tax MCO - DA                             | Theshe for the suid- element    | Page Page Preventional Top (PCO) Distance / Communication Presenter into the updated billing process takes effect Open Coope Reservement Distance / Coope Reservement Distance / Coope Reserve |
| 04:24:01 PM                                          | Rack                            | Selection Ormest Page                                                                                                    |
| *****                                                |                                 | OParet     Development     Development         |
|                                                      |                                 | Enter either a single page number or a single 11 2/2 3/3 Top pho- (*) 12.356 Calendar Nate Schedule coordination for the month is in progress. Open                                                                                                    |
|                                                      | Encoding >                      | page range. 5-12 Performance State 200 (2018) Performance State 200 (2018) |
|                                                      | Print                           |                                                                                                    |
|                                                      | Print preview                   | Print Cancel Apply                                                                                                    |
|                                                      | Refresh                         |                                                                                                    |
|                                                      | Append to Existing PDF          |                                                                                                    |
|                                                      | Convert to Adobe PDF            |                                                                                                    |
|                                                      | Export to Microsoft Excel       | https://app.hhaexchange.com/STD0600010011/Action/PayerCommunications.aspx?Versi., 11/28/2017                                                                                                    |
|                                                      | Send to OneNote                 |                                                                                                    |
|                                                      | Properties                      | Pgge 1 of 1 V 🖓 🛶 🧼 🕅                                                                                                    |
|                                                      |                                 |                                                                                                    |

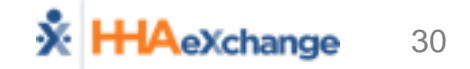

### **Communication Policy and Timeframes**

- Varies by MCOs
- Covered During Afternoon MCO Sessions
  - Communication Policies for usage
  - Expectation for Monitoring Notes
  - Timeframes for Reply (Urgent Notes vs. Non-Urgent Notes)

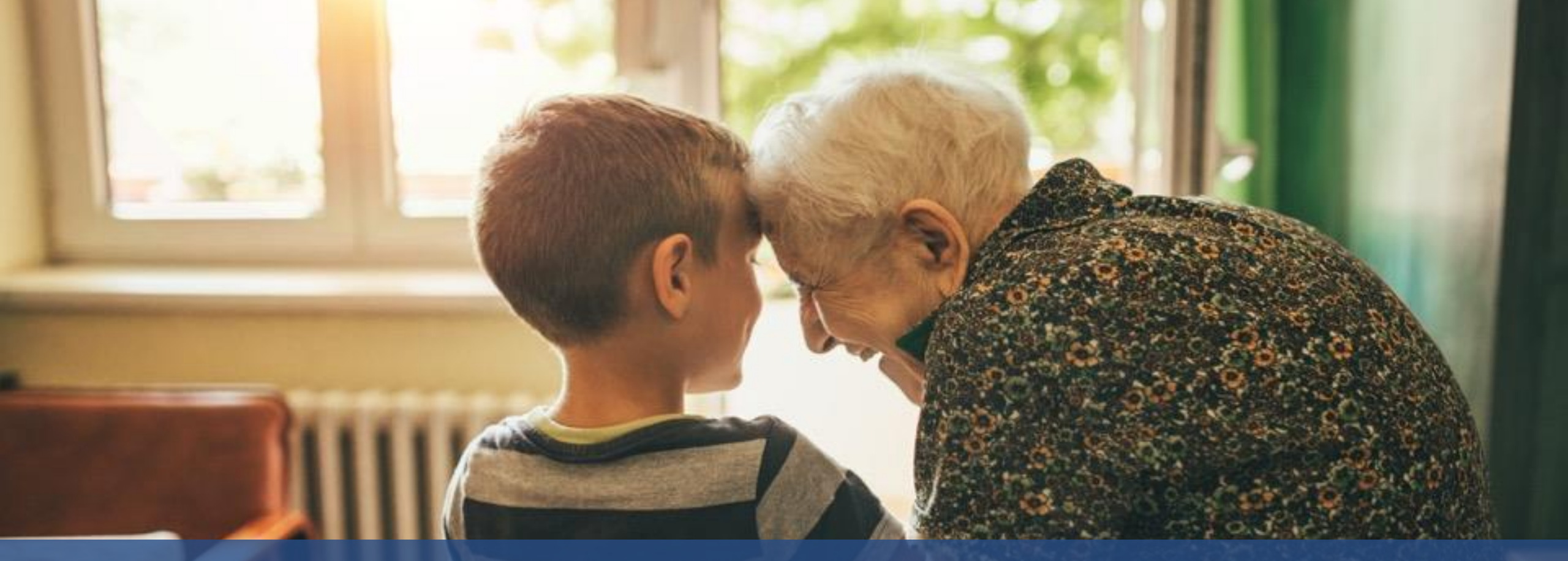

### Caregiver Management (EVV & Visit Quick Entry)

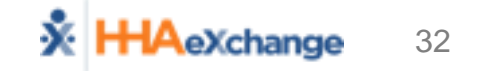

### Caregiver – EVV and Manual only

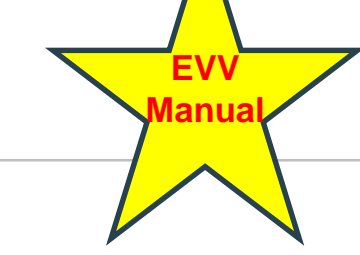

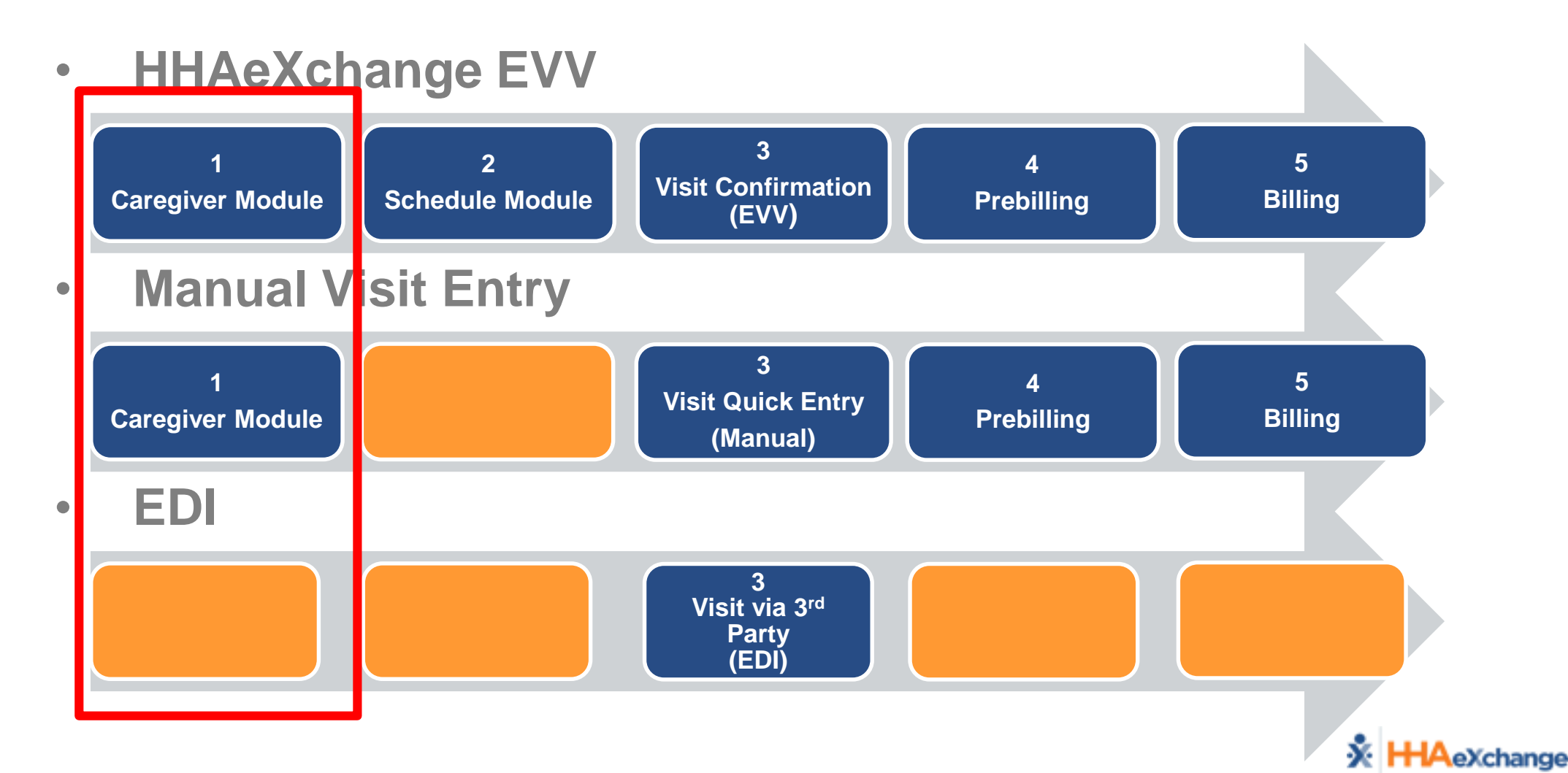

33

### Adding Caregivers – Data Entry

- New Caregiver
- Required Fields
  - Demographics (Employment Type)
  - Address
  - Emergency
- Save
  - Creates Profile

| 🔆 HHAeXchange                                 | Home                  | Member   | Caregiver                  | Visit        | Action | Billing | Report | Admin                                      |                                                              | Welcome - riversu                                                                              | Support Center   Logo<br>pport (Riverwood Dem                                 |
|-----------------------------------------------|-----------------------|----------|----------------------------|--------------|--------|---------|--------|--------------------------------------------|--------------------------------------------------------------|------------------------------------------------------------------------------------------------|-------------------------------------------------------------------------------|
| New Caregiver                                 |                       |          | New Caregiv<br>Search Care | /er<br>giver |        |         |        |                                            |                                                              |                                                                                                |                                                                               |
| Demographics                                  |                       |          |                            |              |        |         |        |                                            |                                                              |                                                                                                |                                                                               |
| * First Name<br>* Last Name                   |                       |          |                            |              |        |         |        | Middle Name<br>* Initial                   | s:                                                           |                                                                                                |                                                                               |
| * Gender                                      | Select                | ~        |                            |              |        |         |        | * DOE                                      | 3:                                                           |                                                                                                |                                                                               |
| * Caregiver Code                              | 1007                  |          |                            |              |        |         |        | Alt. Caregiver Code                        | :                                                            |                                                                                                |                                                                               |
| * Status                                      | Select                | $\sim$   |                            |              |        |         |        | Caregiver Mobile II                        | ):                                                           |                                                                                                |                                                                               |
| * SSN#                                        | (e.g. xxx-:<br>Select | xx-xxxx) |                            |              |        |         |        | Mobile Device II                           |                                                              |                                                                                                | <b>()</b>                                                                     |
| Rehire                                        | : 🗌 Rehir             | e Date:  |                            | Ξ            |        |         |        | * Employment Type                          | PCA<br>LPN<br>ST<br>HMK<br>PA<br>APC<br>ILST<br>ESC<br>Other | ☐ HHA<br>□ PT<br>□ MSV<br>□ NT<br>□ HCS<br>□ SCM<br>□ PBIS<br>□ SDP<br>r (Non Skilled) □ Other | N RN<br>OT<br>W HSK<br>RT<br>S CNA<br>S CNA<br>S RESP<br>CBSA<br>er (Skilled) |
| Address<br>Street 1<br>City<br>Zip<br>Phone 2 |                       | -        |                            |              |        |         |        | Street 2<br>State<br>Home Phone<br>Phone 3 | 2:<br>2:<br>2:<br>3:                                         |                                                                                                |                                                                               |
| Emergency                                     |                       |          |                            |              |        |         |        |                                            |                                                              |                                                                                                |                                                                               |
| Name<br>Address<br>Phone 2                    | :                     | -        |                            |              |        |         |        | Relationship<br>Phone 1                    | ):<br> : ·                                                   | -                                                                                              |                                                                               |
| Name<br>Address<br>Phone 2                    | :                     | -        |                            |              |        |         |        | Relationship<br>Phone 1                    | ):<br> :                                                     |                                                                                                |                                                                               |
|                                               |                       |          |                            |              |        | Save    | Cancel |                                            |                                                              |                                                                                                |                                                                               |

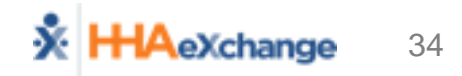

EVV

Manua

### **Caregiver – Profile Overview**

- Demographics
- Employment
- Address
- Emergency

| Caregiver Info |                         |                      |                       |                                                 |         |  |  |  |
|----------------|-------------------------|----------------------|-----------------------|-------------------------------------------------|---------|--|--|--|
| Profile        | Caregiver Info          |                      |                       |                                                 |         |  |  |  |
| Restrictions   | Name: Brown Mike        | Caregiver Code: 1005 | DOB: XX/XX/XXXX       | OOB: XX/XX/XXXX Discipline: RN, LPN, PT, OT, ST |         |  |  |  |
| Visits         |                         |                      |                       |                                                 |         |  |  |  |
| Calendar       |                         |                      |                       |                                                 |         |  |  |  |
|                | Profile                 |                      |                       |                                                 |         |  |  |  |
|                | Demographics            |                      |                       |                                                 | History |  |  |  |
|                | * First Name            | Mike                 |                       | Middle Name:                                    |         |  |  |  |
|                | * Last Name             | Brown                |                       | * Initials: BM                                  |         |  |  |  |
|                | * Gender                | MALE                 |                       | * DOB: XX/XX/XXXX<br>Time & Att. PIN: 100005    |         |  |  |  |
|                | * Caregiver Code        | 1005                 |                       |                                                 |         |  |  |  |
|                | Alt. Caregiver Code     |                      |                       | * Status: Active                                |         |  |  |  |
|                | * SSN#                  | XXX-XX-XXXX          |                       |                                                 |         |  |  |  |
|                | Rehire                  | No Rehire Date:      | * En                  | nployment Type: RN, LPN, PT, OT, ST             |         |  |  |  |
|                | (i) Caregiver Mobile ID |                      | <ol> <li>M</li> </ol> | i) Mobile Device ID:                            |         |  |  |  |
|                | Ethnicity               |                      |                       | * Hiring Status: Employee                       |         |  |  |  |
|                | * Primary Patient Team  | Default              |                       |                                                 |         |  |  |  |
|                | Employment Info         |                      |                       |                                                 | History |  |  |  |
|                | HHA/PCA Registry Number |                      | Added/Checke          | d Registry Date:                                |         |  |  |  |
|                | Address                 |                      |                       |                                                 | History |  |  |  |
|                | Street 1                | • xxx                |                       | Street 2: XXX                                   |         |  |  |  |
|                | City                    | :                    |                       | State:                                          |         |  |  |  |
|                | Zip                     | •                    |                       | Home Phone:                                     |         |  |  |  |
|                | Phone 2                 | •                    |                       | Phone 3:                                        |         |  |  |  |
|                | Emergency               |                      |                       |                                                 | History |  |  |  |
|                | Name                    | :                    |                       | Relationship:                                   |         |  |  |  |
|                | Address                 | :                    |                       | Phone 1:                                        |         |  |  |  |
|                | Phone 2                 | :                    |                       |                                                 |         |  |  |  |
|                | Name                    |                      |                       | Relationship:                                   |         |  |  |  |
|                | Address<br>Phone 2      |                      |                       | Phone 1:                                        |         |  |  |  |
|                |                         |                      |                       |                                                 |         |  |  |  |

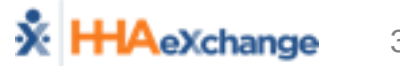

EVV

Manua
### Schedule Management (EVV)

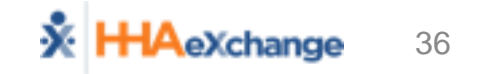

# Scheduling – EVV only

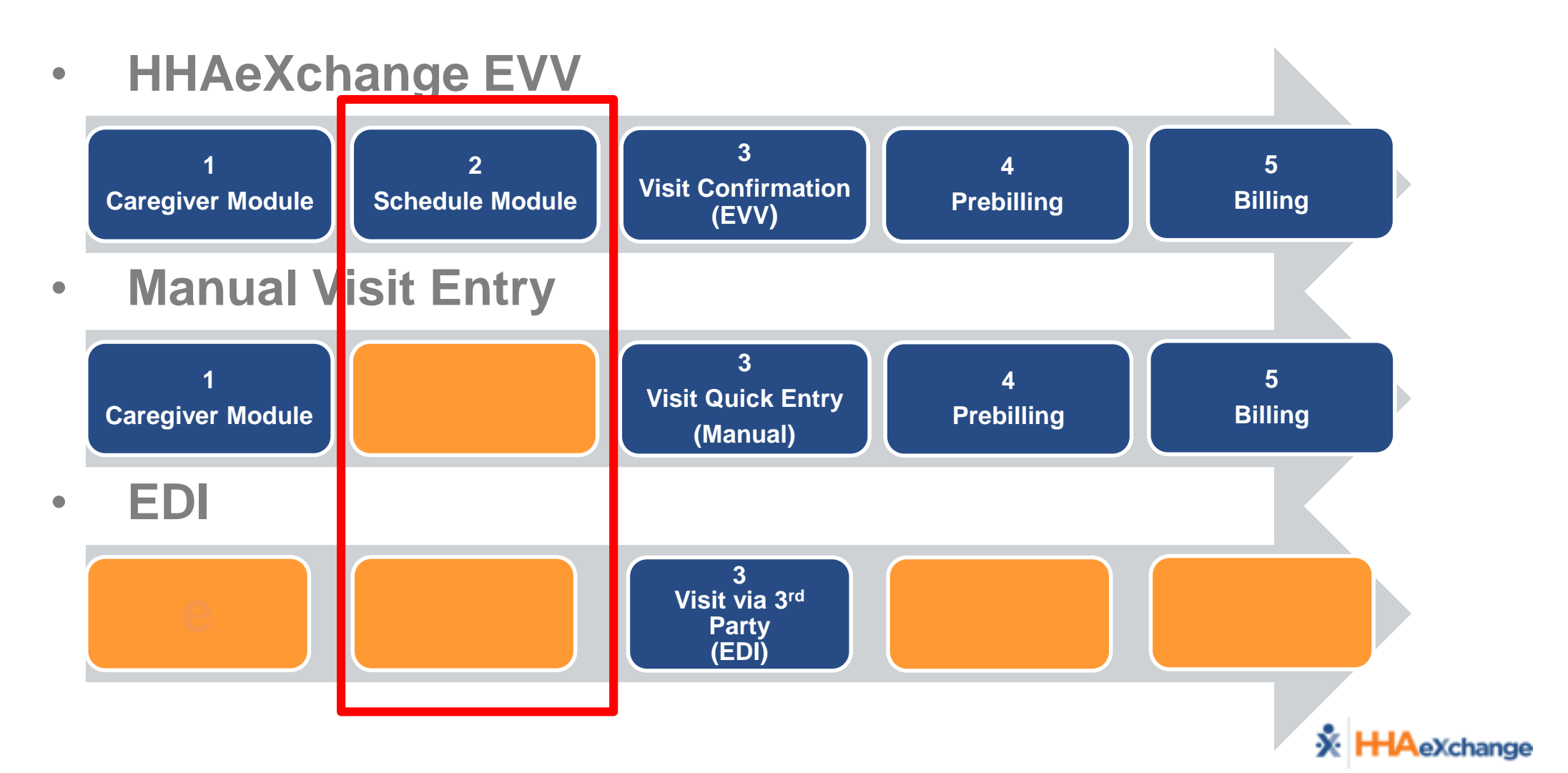

37

EVV

# **Scheduling Visits – Requirements**

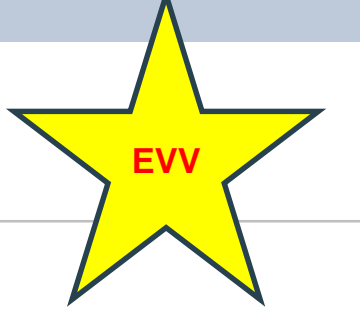

• Member Status = Active

| Member Info- Active            |                        |            |                                |
|--------------------------------|------------------------|------------|--------------------------------|
| Name: Poe John                 | Nurse:                 | Frequency: | MCO Coordinator: Eliza Torelli |
| MCO Name: PA Health & Wellness | Admission ID: 12345678 | Member ID: | DOB: XX/XX/XXXX                |
| Authorization =                | Valid Dates/S          | Service    | Info                           |

| Authorizati | ion        |            |              |              |                            |                      |                  |                          |
|-------------|------------|------------|--------------|--------------|----------------------------|----------------------|------------------|--------------------------|
| Auth. #     | From Date  | To Date    | Service Type | Service Code | Authorization Type         | Paver                | Service Category | Notes Visits/<br>Invoice |
| 1234567     | 09/01/2018 | 01/01/2019 | HHA          | T2025-SE1    | Weekly Weekly Hours: 30.00 | PA Health & Wellness | Home Health      | S Update                 |

• Plan of Care (POC)

- Can be added to member
- Caregiver can clock in and record the duties

| POC Number                    | : 2292519   | POC Start Date: 10/01/2                     | POC End Dat         |                     |             |
|-------------------------------|-------------|---------------------------------------------|---------------------|---------------------|-------------|
| Category                      | Task Number | Description                                 | <u>As</u><br>Needed | <u>Times a Week</u> | Instruction |
| Personal Care                 | 100         | Bath-Tub                                    | Yes                 | 1-7                 |             |
| Personal Care                 | 101         | Bath-Shower                                 | Yes                 | 1-7                 |             |
| Personal Care                 | 106         | Mouth Care/Denture Care                     | Yes                 | 1-7                 |             |
| Personal Care                 | 107         | Hair Care-Comb                              | Yes                 | 1-7                 |             |
| Personal Care                 | 108         | Hair Care-Shampoo                           | Yes                 | 1-7                 |             |
| Personal Care                 | 109         | Grooming-Shave                              | Yes                 | 1-7                 |             |
| Personal Care                 | 110         | Grooming-Nails                              | Yes                 | 1-7                 |             |
| Personal Care                 | 111         | Dressing                                    | Yes                 | 1-7                 |             |
| Personal Care                 | 112         | Skin Care                                   | Yes                 | 1-7                 |             |
| Personal Care                 | 113         | Foot Care                                   | Yes                 | 1-7                 |             |
| Nutrition                     | 205         | Prepare Snack                               | Yes                 | 1-7                 |             |
| Activity                      | 302         | Patient walks with assistive<br>devices     | Yes                 | 1-7                 |             |
| Activity                      | 305         | Assist with home exercise program           | Yes                 | 1-7                 |             |
| Treatment /<br>Special Needs  | 405         | Take Blood Pressure                         | Yes                 | 1-7                 |             |
| Patient Support<br>Activities | 500         | Change bed linen                            | Yes                 | 1-7                 |             |
| Patient Support<br>Activities | 501         | Patient Laundry                             | Yes                 | 1-7                 |             |
| Patient Support<br>Activities | 502         | Light Housekeeping                          | Yes                 | 1-7                 |             |
| Patient Support<br>Activities | 508         | Accompany Patient to medical<br>appointment | Yes                 | 1-7                 |             |

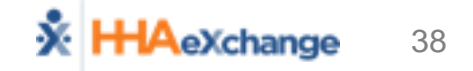

# **Scheduling Visits – Functionality**

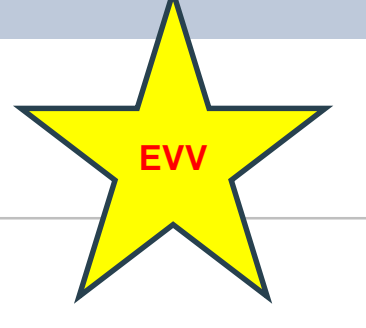

• Creating a Visit (Non-Skilled/Skilled)

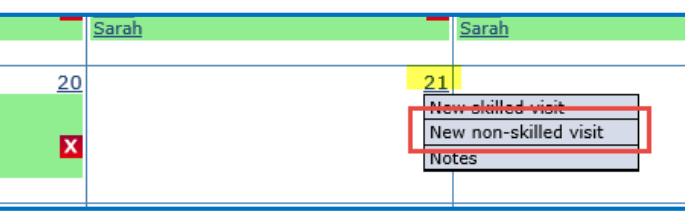

Schedule Components

| Non Skilled Visit             | User update                         |
|-------------------------------|-------------------------------------|
| Admission ID: 12345678        | Member Name: Poe John               |
| Visit Date: 10/21/2018        | Member Phone #: <u>215-555-6677</u> |
| Assignment ID: 100007         | Coordinator: Julie Ann Compton      |
| Schedule Visit Info Bill Info |                                     |
| chedule                       | A Histor                            |
| * Schedule Time: 1630 - 1830  | Caregiver Code: 1007                |
| POC: 2292564-10/16/17         | Assignment ID: 100007               |
| * Service Code: T2025-SE1     |                                     |
| * H: 02 M: 00                 |                                     |
| Bill Type: Hourly             | •                                   |
| Save                          | Close                               |
|                               |                                     |

- **1. Scheduled Time**
- 2. Caregiver
- 3. Optional: Plan of Care (POC)
- 4. Service Code
- 5. Save Schedule

### **Scheduling Visits - Calendar**

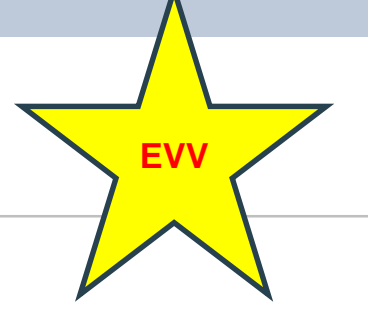

• Member Calendar (Member → Calendar Page)

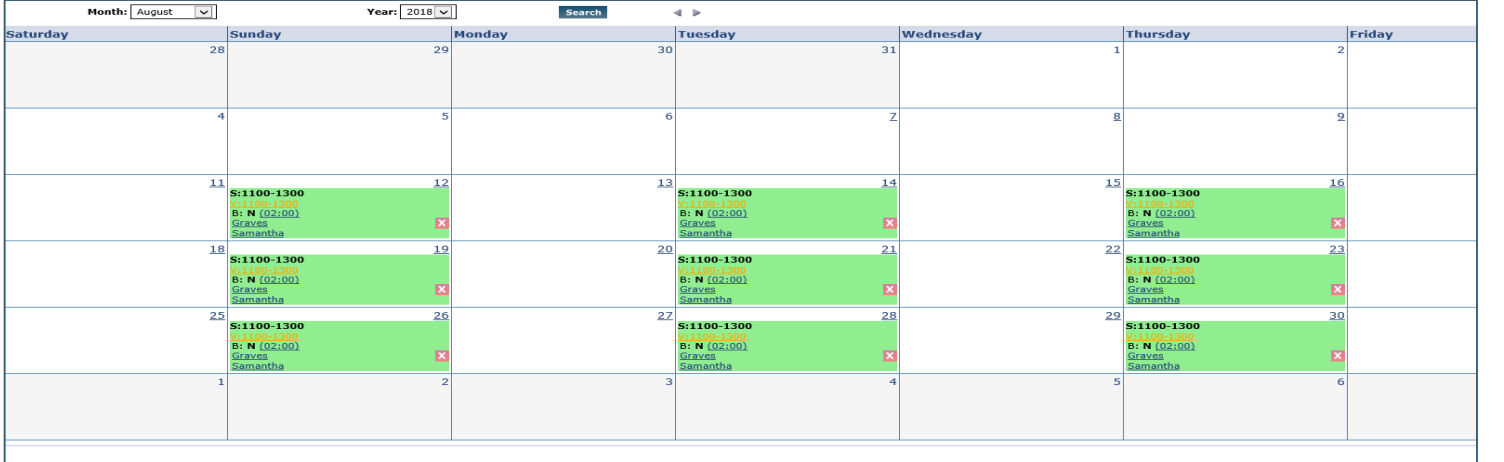

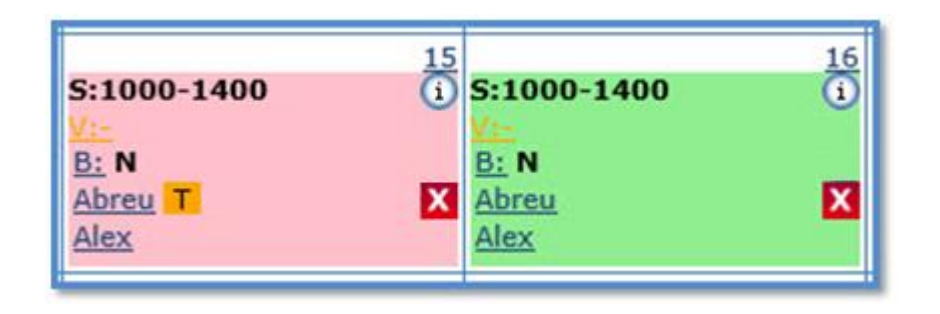

#### **COLOR CODES:**

Green

Pink

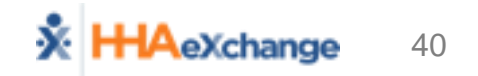

# **Scheduling Visits – Deleted Visits**

EVV

- Schedule created in error
- Process
  - Delete from Calendar
  - Capture Reason for Deleting Visit

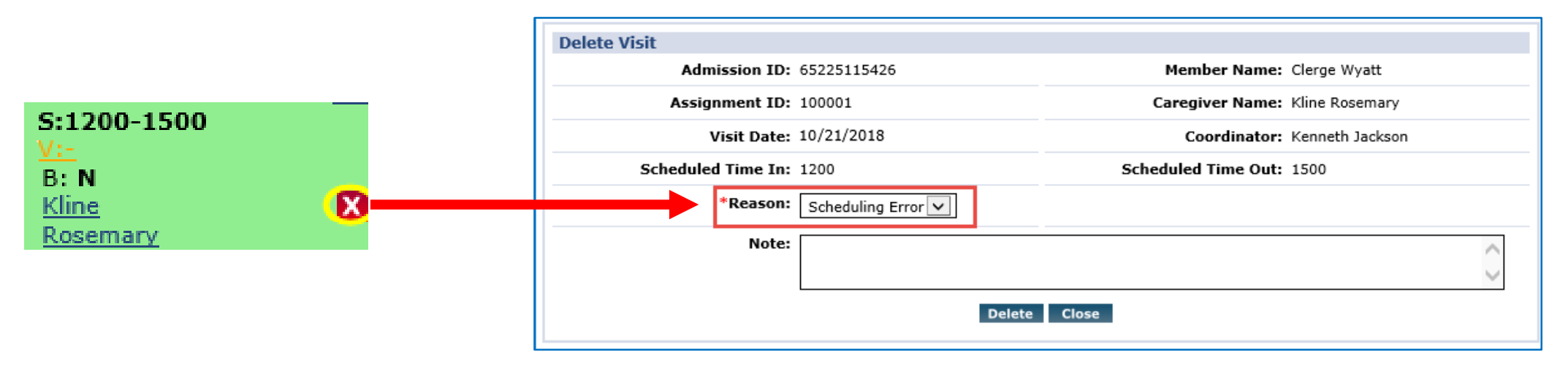

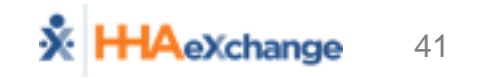

### **Scheduling Visits – Master Week**

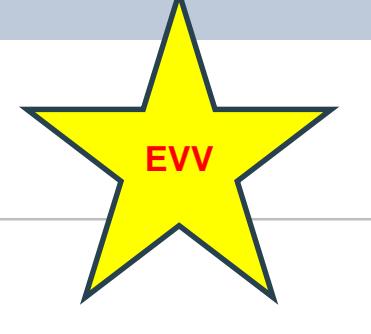

| "Permanent S<br>"Roll Over"                                                                                                    | Schedule"                                                                                                    | HHA Exchange - Add/Edit Master         Add/Edit Master Week         ① * From Date:         Copy Master Week       Sa         Hours:         Caregiver:         t-t         Service Code: | erweek                     | Date: Mon                        |
|----------------------------------------------------------------------------------------------------|----------------------------------------------------------------------------------------------------|----------------------------------------------------------------------------------------------------|----------------------------|----------------------------------|
| HHA Exchange - Add/Edit Masterweek<br>Add/Edit Master Week<br>* From Date:<br>Copy Master Week Sat<br>Hours:<br>Caregiver:<br>2<br>Ass.ID:<br>POC:SelectV<br>H:0 M:0<br>Service Code:SelectV | HHA Exchange - Select Days Select Days Hours: 1200 1600 Caregiver: 1000 2 Temp Temp Ass.ID: 010101 POC:SelectV H:04 M:00 Service Code: W1793 V 3 Hourly Save Close | <ul> <li>Saturday</li> <li>Sunday</li> <li>Monday</li> <li>Tuesday</li> <li>Wednesday</li> <li>Thursday</li> <li>Friday</li> </ul>                                                       | 1.<br>2.<br>3.<br>4.<br>5. | Hou<br>Car<br>Ser<br>Sele<br>Sav |

ours (per day)

aregiver

- rvice Code
- lected Days
- ve "Permanent Schedule"

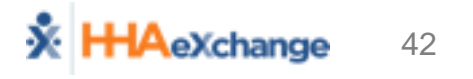

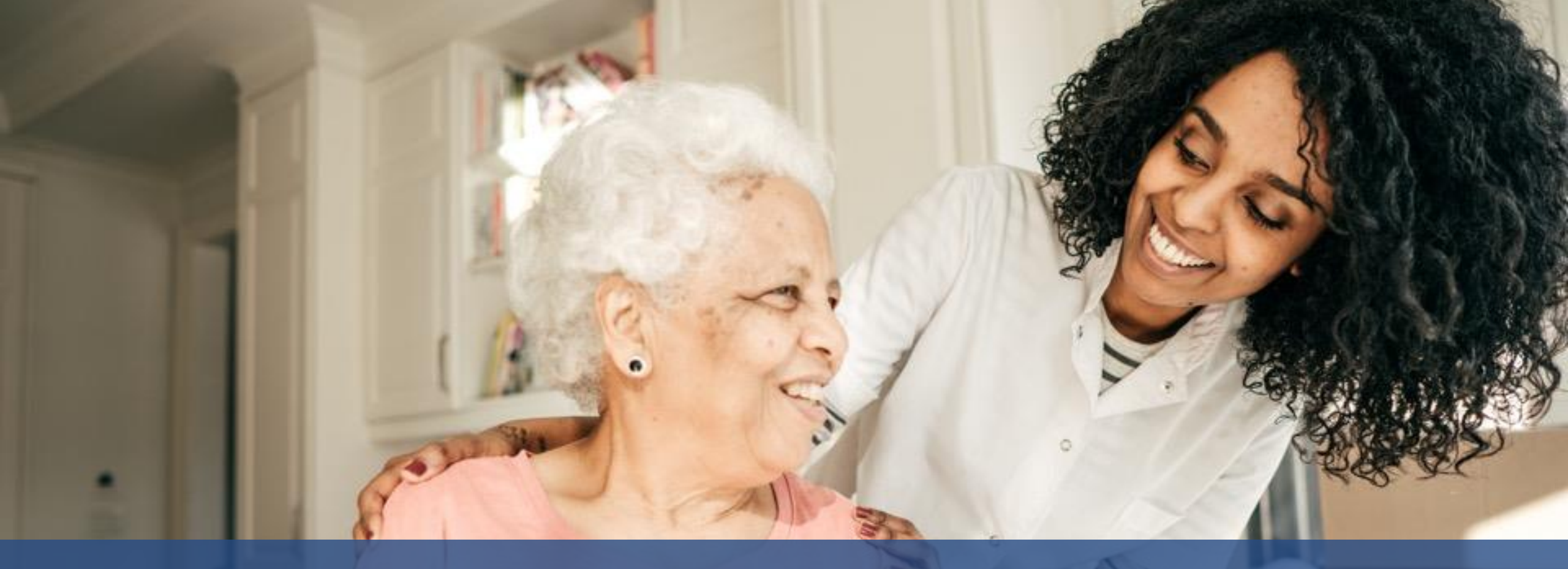

# Visit Management (Visit Quick Entry)

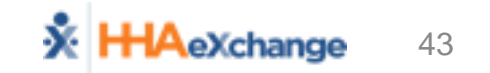

#### Manual

# Visit Quick Entry (Visit -> Visit Quick Entry)

| Visit Quick En | try           |            |               |                  |             |           |               |               |                    |        |                        |           |          |
|----------------|---------------|------------|---------------|------------------|-------------|-----------|---------------|---------------|--------------------|--------|------------------------|-----------|----------|
| Select Memb    | er            |            |               |                  |             |           |               |               |                    |        |                        |           |          |
|                | * MCO: U      | PMC        | Health Plan - | Training 🔨       | /           | * Membe   | RUSH GARRY (3 | 137242, 01614 | 66180 🗙 🗩 Search   | Clear  |                        |           |          |
| Active Autho   | orizations (· | 90 I       | Days)         |                  |             |           |               |               |                    |        |                        |           |          |
| Show All       |               |            |               |                  |             |           |               |               |                    |        |                        |           |          |
| Auth. #        | From Dat      | <u>e</u> _ | To Date       | Service Category | Service Typ | e         | Service Code  | Authoriza     | tion Type          | MCO    |                        | Notes     |          |
| Auth 3         | 08/01/201     | 17         | 08/01/2018    | Home Health      | PCA         |           | W1793         | Weekly We     | eekly Hours: 48.50 | UPMC F | lealth Plan - Training |           |          |
| Auth 1         | 08/01/201     | 15         | 08/01/2016    | Home Health      | LPN         |           | T1003SE-SW1   | Weekly We     | eekly Hours: 54.50 | UPMC H | lealth Plan - Training |           |          |
| Auth 2         | 08/01/201     | 16         | 08/01/2017    | Home Health      | RN          |           | T1002SE-SW1   | Weekly We     | eekly Hours: 47.50 | UPMC H | Health Plan - Training |           |          |
| Visit Date     |               |            | Service Code  |                  | Vicit Start | Vicit En  | d Duration    |               | Caregiver          |        | Authorization N        | umbar     |          |
|                |               |            | Service code  |                  | VISIC Start | VISIC LIN | Duration      |               | caregiver          |        | Autionzation N         | univer    |          |
| 10/18/2018     | 8             | Ê          | T1002SE-SW    | 1 🗸              | 0800        | 1100      | 03:00         |               | Brown Mike         | ×      | Ð                      |           | B Delete |
| Visit Date     |               | 雦          | Select        | ~                | Visit Start | Visit En  | d             | Duties (0)    | Select Caregiver   | ,      | Ð                      |           | B Delete |
|                |               |            |               |                  |             |           |               |               |                    |        | Preview Autho          | orization | + Add    |
|                |               |            |               |                  |             |           | Create Visit  |               |                    |        |                        |           |          |

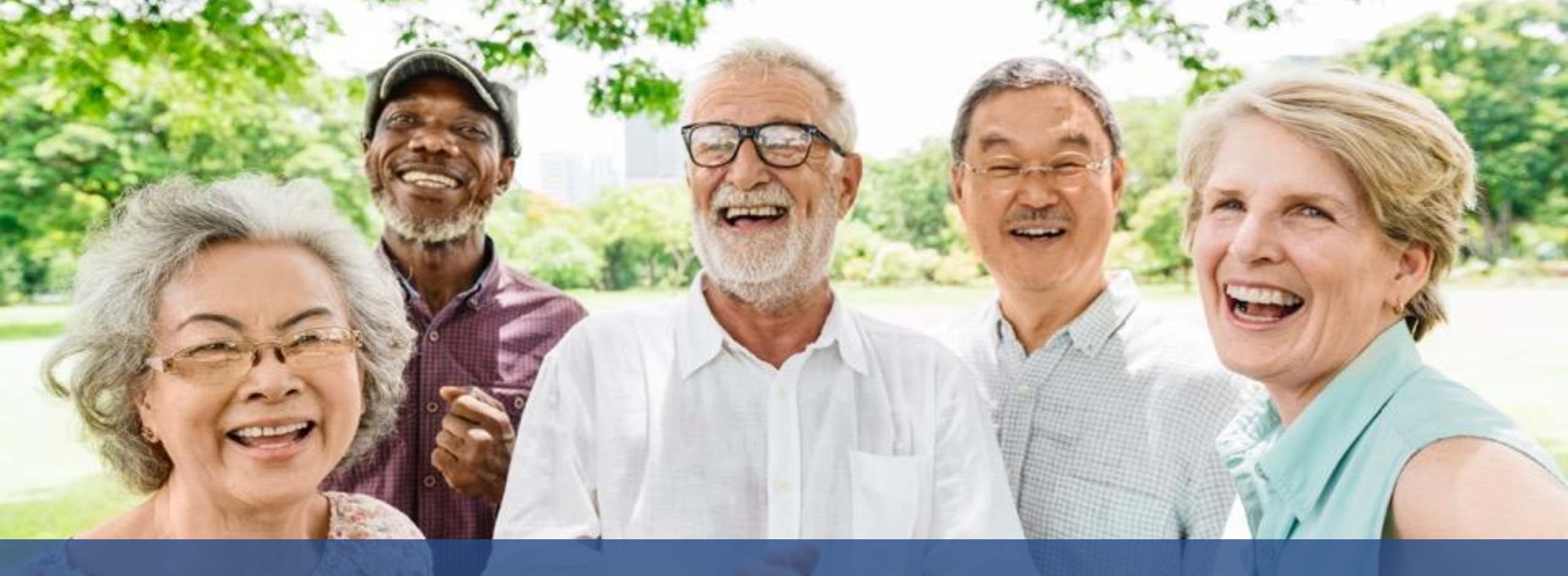

# Visit Management (EDI)

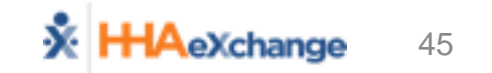

### **3<sup>rd</sup> Party Interfaces**

- One file to send the following:
  - Caregiver Information
  - Schedules
  - Visit Confirmation
  - Billing information (invoice numbers)
- EVV information (telephony, GPS, other)
  - Recommended but not required for 1/1/19
  - OLTL will require EVV by Summer 2019

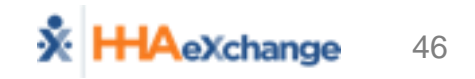

EDI

# **EDI Validation Tool and SFTP Creation**

#### **File Format Validation Tool**

- Validates structural correctness and basic data formatting for Import files
- Successful format validation required before self-service SFTP creation

| HHAeXchange File Format Validation Portal Home                                                                                                    |                                                                             |
|----------------------------------------------------------------------------------------------------|-----------------------------------------------------------------------------|
| HHAeYchange File Form                                                                                                    | at Validation Portal                                                        |
| This tool is used to validate and ensure structural correctness as well as basic data formatin<br>account is activated only after successful validation is completed.<br>Note Open validation data is discarded put stirred in any PRAX servery. | g prior to importing your EDI file into the Production environment. Your SF |
|                                                                                                    | ) Result                                                                    |
|                                                                                                    |                                                                             |
| File Processed                                                                                                    | Result                                                                      |
| File Format Validation                                                                                                    | 4                                                                           |
| File Naming Convention Validation                                                                                                    | -                                                                           |
| Text Qualifier Validation                                                                                                    | 4                                                                           |
| Column Count and Position Validation                                                                                                    | 2                                                                           |
| Mondatory Fields Validation                                                                                                    | ~                                                                           |
| Max Field Length Validation                                                                                                    |                                                                             |
| Numeric Field Validation                                                                                                    | Chare anto                                                                  |
| Date Format Validation                                                                                                    |                                                                             |
| Situational Fields Validation                                                                                                    | ~                                                                           |
|                                                                                                    |                                                                             |
| The Results indicate file errors under the specified Validation. Clic                                                                                                    | k the Nore Info hyperlink to access details and auidance.                   |
| V - Validation Error 1 V - Validation Ski                                                                                                    | and Lat Validation Success                                                  |
| A VORDODOTICNOL 1 A VORDODOTISM                                                                                                    | Marte 1 - a A management subsystem.                                         |
|                                                                                                    |                                                                             |
|                                                                                                    | Finish                                                                      |

#### **Self Service SFTP Creation**

- Eliminates need for EDI providers to contact HHAX to manage SFTP sites
- All EDI providers can create, configure and manage their SFTP account for file transfers to HHAeXchange

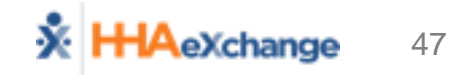

EDI

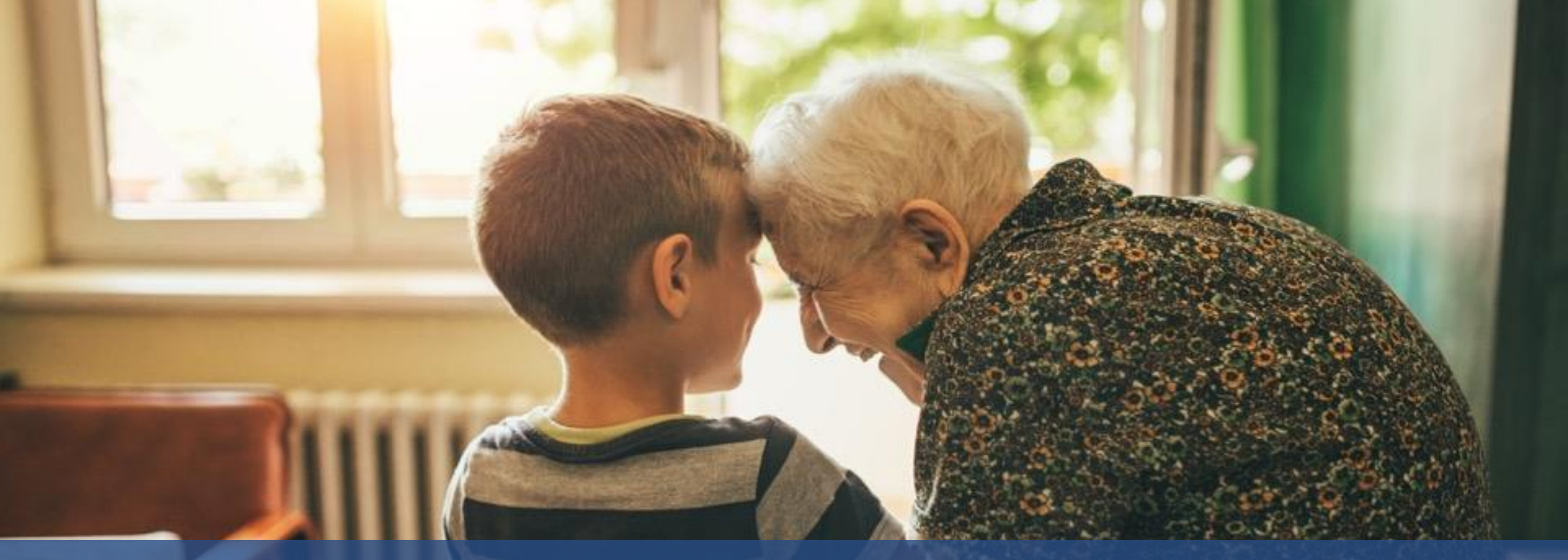

### Prebilling (EVV & Visit Quick Entry)

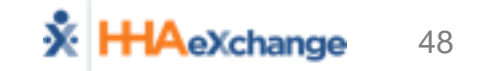

# Visit Entry Options - Workflow by Choice

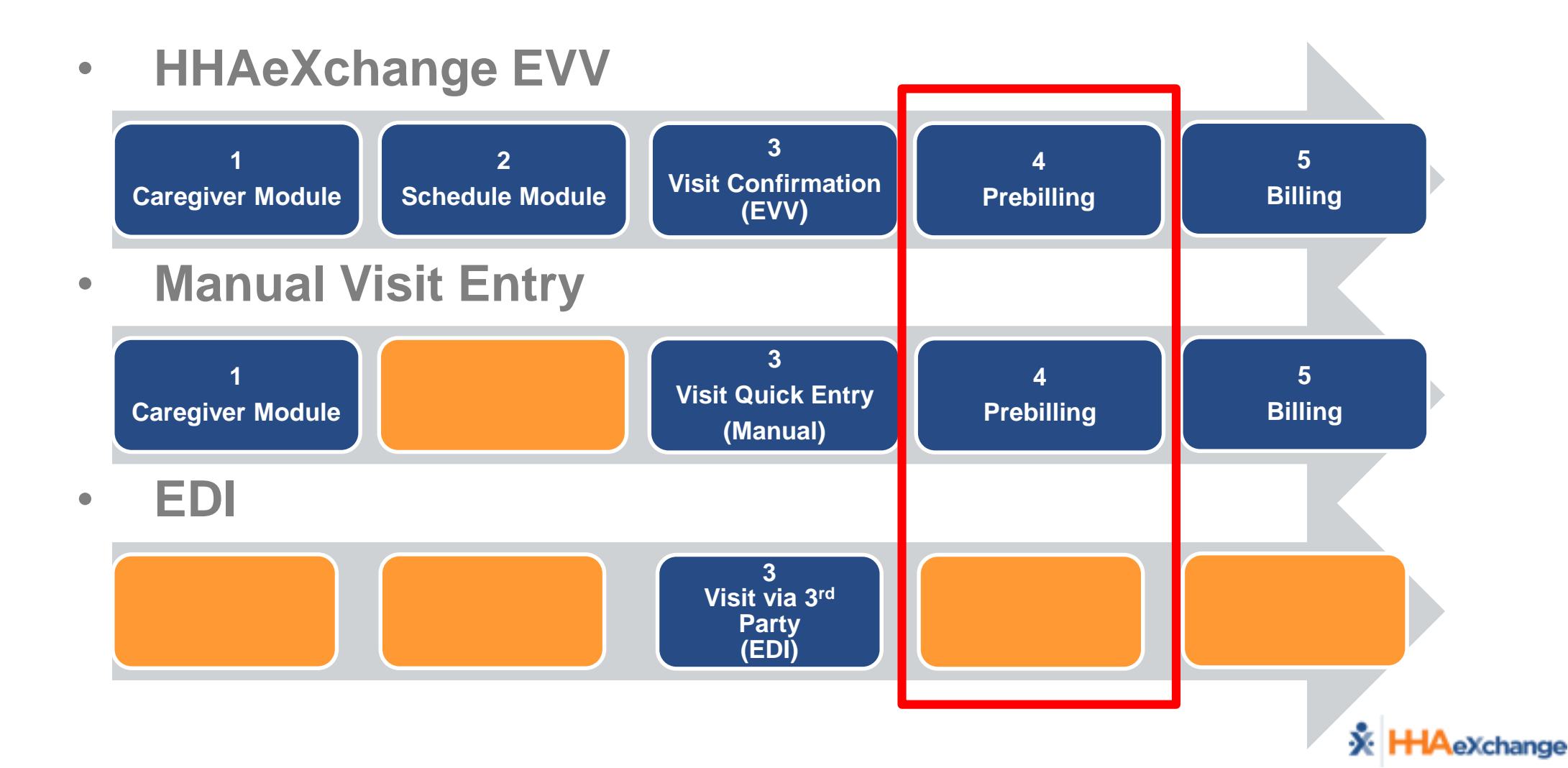

EVV

lanua

# Prebilling

EV\

#### Prebilling Process

- Billing  $\rightarrow$  Prebilling Review
- Exceptions (Problems)

| Prebilling Review                           |                                                                        |                  |                  |
|---------------------------------------------|------------------------------------------------------------------------|------------------|------------------|
| Prebilling Review Search                    |                                                                        |                  |                  |
| Member Name:                                | Admission ID:                                                          | Member Team: All | Coordinator: All |
| Caregiver Code:                             | Caregiver Name:                                                        | From Date:       | To Date:         |
| MCO: All                                    |                                                                        |                  |                  |
| Problem : Unbalanced Visits 🗹 Missed Visits | ; 🗹 With Temp Caregiver 🗹 Caregiver Compliance 🛛 POC Compli;           | ance             |                  |
| 🗹 Overlapping Shifts 🗹 OT/TT Not Ar         | pproved 🗹 Restricted Caregiver 🗹 Timesheet Not Approved 🗹 Authorizatio | n                |                  |
|                                             |                                                                        |                  |                  |
|                                             | Sea                                                                    | rch View Report  |                  |
|                                             |                                                                        |                  |                  |

#### Prebilling Validations

- Review Exceptions (focus on Missed Visit and Authorizations)
- Address in HHAX (EVV, Manual Visit Quick Entry) or 3rd Party System (EDI)

# Billing (EVV & Visit Quick Entry)

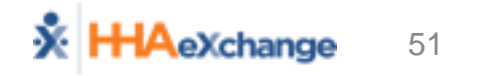

# Visit Entry Options - Workflow by Choice

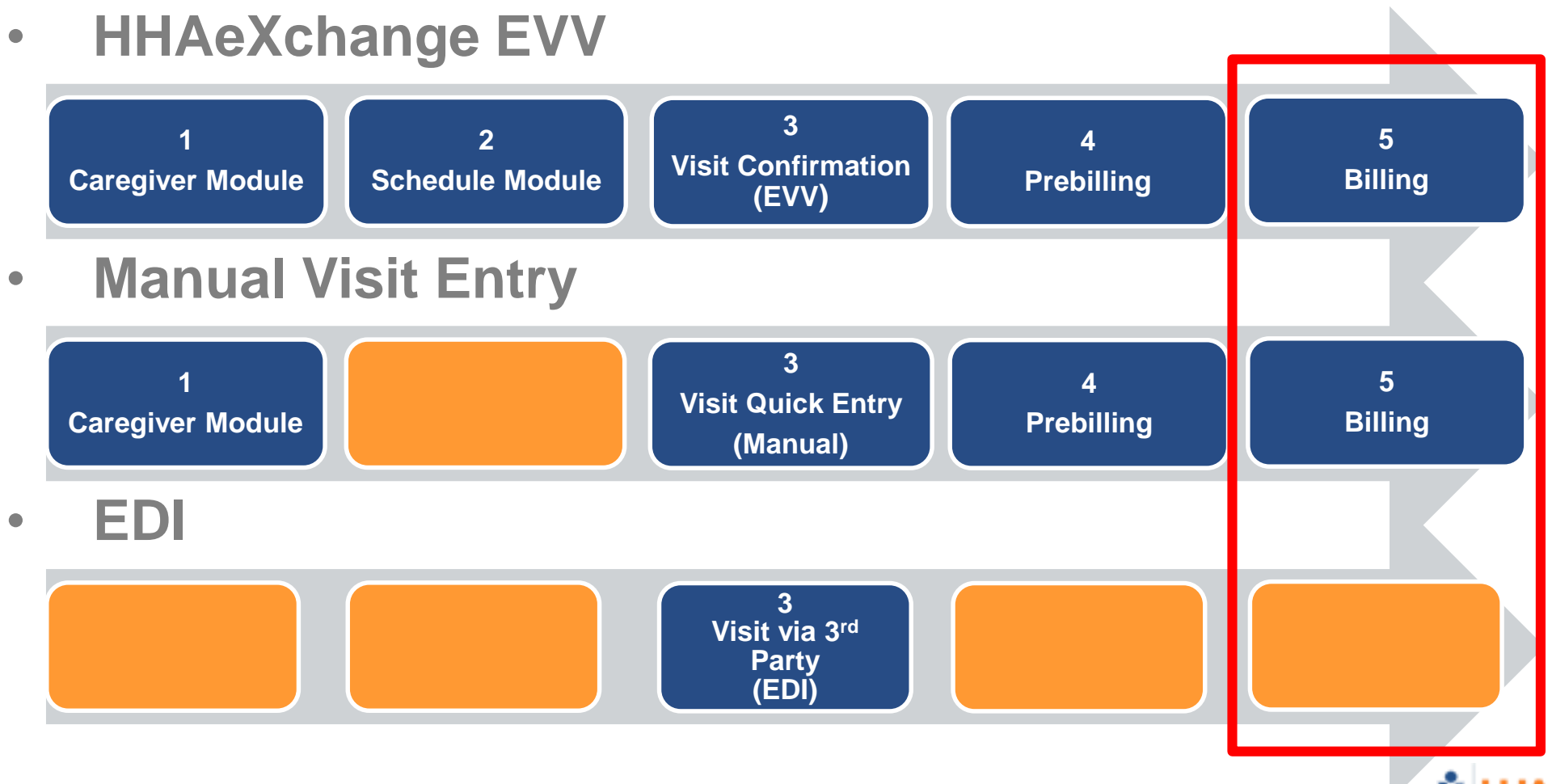

EVV

Nanua

### **Billing – Process Overview**

#### Billing Processes

- Create Invoice Batch
- Perform Billing Review
- Address in HHAX (EVV, Manual Visit Quick Entry) or 3rd Party System (EDI)

#### Reviewing Billing Files

- Claim Files (837)
- Remittances (835)

#### Rebill process

- Select, Adjust, Submit
- Must have claim number from remit (i.e. TRN)

EV\

# **Billing – Create Invoice Batch**

#### Billing → New Invoice Batch

- Search for Billable Visits (Filter by Date Range and Payer)
- Select Visits to Invoice (to be included in Invoice Batch)

| New   | Invoice Batch   |                         |                       |                        |           |              |                    |               |            |         |         |
|-------|-----------------|-------------------------|-----------------------|------------------------|-----------|--------------|--------------------|---------------|------------|---------|---------|
|       |                 | D                       | ate: 09/01/2016       |                        |           |              | Bat                | ch Number: 40 | 16LION0001 | 10      |         |
|       |                 | To                      | tal: 0 Amount:        | \$0.00 <u>Refresh</u>  |           |              |                    |               |            |         |         |
| illat | ble Visits      |                         |                       |                        |           |              |                    |               |            |         |         |
|       | From Date:      |                         |                       | To Date:               |           | * Payer: Tig | er Care DEMO PAYER | •             |            | Search  |         |
| Sear  | rch Results (19 | )                       |                       |                        |           |              |                    |               |            |         |         |
|       | Date 6          | Caregiver               | Admission ID          | Patient Name           | Visit     | Visit Hrs    | Visit Rate T       | T Hrs         | TT Rate    | Amour   | it      |
| 0     | 06/06/2013      | Bush Alfred<br>Reginald | LIO-1234567892        | Jackson Jarrell Austin | 1200-1700 | 05:0         | \$10.00            |               |            | \$10.00 | \$50.00 |
|       | 04/03/2016      | Lambe ML<br>Maheih      | LIO-ADM432            | Jagan SJ Suresh        | 1600-1800 | 02:0         | \$10.00            |               | 11         | \$0.00  | \$20.00 |
| 0     | 04/J5/2016      | Jush Jifre<br>Reginald  | <u>LIO-12345₀789∠</u> | Jackson Jarreli Ausbo  | 0860-1350 | 05:0         | 0 \$10.00          |               |            | \$0.00  | \$50.JC |
| m     | 04/05/2016      | Looney Goerge           | 110-ADM432            | Jagan SJ Suresh        | 1600-1800 | 02:0         | \$20.00            |               |            | \$0.00  | \$40.00 |

Save Selected Visits (

Click

Save Save & Next Select All & Save

Invoice Batch (Generates "Batch" of invoices; 1 per Visit/Member)

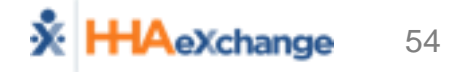

EV\

# **Billing – Perform Billing Review**

#### Billing → Billing Review

• Search for Invoiced Visits

| lling Review       |               |                 |                  |                       |              |            |              |       |                |                                                                                                    |
|--------------------|---------------|-----------------|------------------|-----------------------|--------------|------------|--------------|-------|----------------|----------------------------------------------------------------------------------------------------|
| illing Review Sear | rch           |                 |                  |                       |              |            |              |       |                |                                                                                                    |
| View: O Summa      | ry View 🖲     | Detail View 🛈   |                  |                       |              |            |              |       |                |                                                                                                    |
|                    | er Tion Can D |                 | Coo Sina P       |                       | 111          | S vice a   |              |       | B H B has      | + / / / /                                                                                                    |
|                    |               |                 |                  |                       |              |            |              |       |                |                                                                                                    |
|                    |               |                 |                  |                       |              |            |              |       |                |                                                                                                    |
| earch Results (15  | )             |                 |                  |                       |              |            |              |       |                |                                                                                                    |
| nvoice Number 5    | Invoice Date  | Admission ID    | Patient Name     | Contract              | Coordinator  | Visit Date | Service Code | Units | Amount on Hold | Hold Reasons                                                                                                    |
| 20094              | 05/11/2016    | 24242424242424  | Woodson, Charles | Tiger Care DEMO PAYER |              | 02/08/2016 | HHA H1       | 0.00  | \$20.00        | Missing Patient Address<br>Missing Patient City,<br>Missing Patient State,<br>Missing Patient ZipCode<br>Manual Hold : Wrong V |
| 00095              | 05/11/2016    | <u>NW153754</u> | Woden, Neptunus  | Tiger Care DEMO PAYER | Jim Schwartz | 01/05/2016 | HHA H1       | 0.00  | \$20.00        | Manual Hold : Wrong V                                                                                                    |
| 00099              | 05/16/2016    | 1234567898      | Avila, Alexander | Tiger Care DEMO PAYER | Jim Schwartz | 09/22/2015 | HHA H1       | 0.00  | \$10.00        | Missing Patient State                                                                                                    |
| 20099              | 05/16/2016    | 1234567898      | Avila, Alexander | Tiger Care DEMO PAYER | Jim Schwartz | 11/02/2015 | HHA H1       | 0.00  | \$60.00        | Missing Patient State                                                                                                    |
| 20101              | 05/16/2016    | 0915432         | Cappelli, Peter  | Tiger Care DEMO PAYER | Jim Schwartz | 11/02/2015 | HHA H1       | 0.00  | \$40.00        | Missing Patient Address<br>Missing Patient City,<br>Missing Patient State,<br>Missing Patient ZipCode                          |
| 00101              | 05/16/2016    | 0915432         | Cappelli, Peter  | Tiger Care DEMO PAYER | Jim Schwartz | 11/03/2015 | HHA H1       | 0.00  | \$40.00        | Missing Patient Address<br>Missing Patient City,<br>Missing Patient State,                                                     |

- Address Exceptions (Hold Reasons)
  - In HHAX (EVV, Manual Visit Quick Entry)
  - In 3<sup>rd</sup> Party System (EDI)

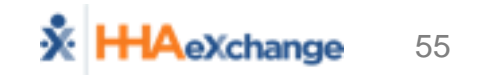

EV\

### **Billing – Reviewing Billing Files**

- Nightly Processes (837 Generation)
- Reviewing Billing Files (Admin → File Processing)
  - Claim Files (837)
  - Remittances (835)

| File Processin | g               |                             |                |          |         |              |                                       | Li                    | mited 6.0.1.0 TELXWEE |
|----------------|-----------------|-----------------------------|----------------|----------|---------|--------------|---------------------------------------|-----------------------|-----------------------|
| Claim Files    | Remittances     |                             |                |          |         |              |                                       |                       |                       |
| Download File  | 15              |                             |                |          |         |              |                                       |                       |                       |
|                | File Type:      | 837 Claim File              | P              | ICO: All |         | ~            | Processed From:                       | Processed To:         | -                     |
| Invoic         | e Batch Number: |                             | File Na        | ime:     |         |              |                                       |                       |                       |
|                |                 |                             |                |          | s       | earch        |                                       |                       |                       |
|                |                 |                             |                |          |         |              |                                       |                       |                       |
| Search Result  | s (35)          |                             |                |          |         |              |                                       |                       |                       |
|                |                 |                             |                |          |         |              |                                       |                       | 12                    |
| File Type      | Claim Type      | MCO                         | Invoice Batch  | Member # | Claim # | Claim Amount | File Name                             | Processed Date/Time   |                       |
| 837 Claim File | Original Claims | UPMC Health Plan - Training | 14474RWDP00036 | 1        | 1       | \$13.00      | CLM10131447400035_12062017_033514.txt | 12/6/201 B:35:14 PM   | Detail Summary Export |
| 837 Claim File | Original Claims | UPMC Health Plan - Training | 14474RWDP00035 | 1        | 1       | \$10.00      | CLM10131447400034_12052017_030021.txt | 12/5/2017 3:00:21 PM  | Detail Summary Export |
| 837 Claim File | Original Claims | UPMC Health Plan - Training | 14474RWDP00034 | 1        | 1       | \$86.00      | CLM10131447400033_11292017_093017.bxt | 11/29/2017 9:30:17 AM | Detail Summary Export |
| 837 Claim File | Original Claims | UPMC Health Plan - Training | 14474RWDP00033 | 1        | 1       | \$86.00      | CLM10131447400032_11212017_050513.txt | 11/21/2017 5:05:13 PM | Detail Summary Export |

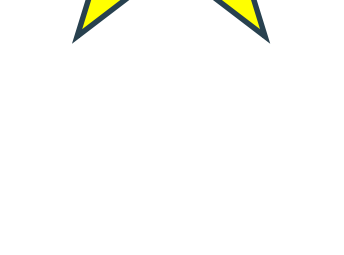

EVV

Manua

### **Billing – Rebill Process**

- EVV Manual
- Billing → Electronic Billing → Batch Search and Resubmit Claims
- Add claims for resubmission

|                 |                |               |              |              | HHAeXchange - Clain | n Search       |                 |               |                       |                 |                        |                     |                         |    |        | ×       |
|-----------------|----------------|---------------|--------------|--------------|---------------------|----------------|-----------------|---------------|-----------------------|-----------------|------------------------|---------------------|-------------------------|----|--------|---------|
|                 |                |               |              |              | Search              |                |                 |               |                       |                 |                        |                     |                         |    |        |         |
|                 |                |               |              |              | Batch Number        | n              | Invoice Number: |               |                       | Service Code:   | All                    | •                   | Admission I             | 0: |        |         |
|                 |                |               |              |              | Last Name           | e []           | First Name:     |               |                       | Claim Status:   | All                    | •                   |                         |    |        | 18      |
|                 |                |               |              |              | Visit From          | K <™/d/yyyy> 🗰 | Visit To: < M/  | ∜үүүү≥        |                       |                 |                        |                     |                         |    |        | - 12    |
| Resubmit claim  | s E-submission | Batch         |              |              |                     |                |                 |               | Search                |                 |                        |                     |                         |    |        |         |
| Payer: Demo M   | 1L             |               | • Batch N    | umber: CLM00 | 0930000401424       | Batch D        | Date: 10/30/2   | 018           |                       |                 |                        |                     |                         |    | Add    | d Clain |
| esubmit Claim   | is Search      |               |              |              |                     |                |                 |               |                       |                 |                        |                     |                         |    |        | Leg     |
| rch Results (5) |                | Delay Reas    | on Code : Se | lect         |                     | v Visits       | s Older Than :  | 90            |                       |                 |                        |                     |                         |    | Pag    | je 1 of |
| tch Number      | Admission ID   | Patient Name  | Visit Date   | Invoice No   | Service Code        | Caregiver Name | <u>Schedule</u> | <u>Visit</u>  | <u>Visit</u><br>Hours | Billed<br>Hours | <u>Billed</u><br>Units | <u>Bill</u><br>Type | <u>Billed</u><br>Amount | ST | TRN    |         |
| 04DVN200213     | DVN-           | Brooks Steven | 06/03/2014   | 395423       | Daily1              | Rosa Martinez  | 0200-0300       | 0200-<br>0300 | 01:00                 | 01:00           | 1.00                   | Hourly              | \$0.00                  | 0  |        | ø       |
| 04DVN200215     | DVN-           | Brooks Steven | 06/04/2014   | 395427       | Rate1               | Rosa Martinez  | 0800-0900       | 0800-<br>0900 | 01:00                 | 01:00           | 1.00                   | Hourly              | \$12.50                 | 0  |        | ľ       |
| 04DVN200210     | DVN-           | Brooks Steven | 05/07/2014   | 395418       | Rate1               | Bav Raj        | 0900-1000       | 0900-<br>1000 | 01:00                 | 01:00           | 1.00                   | Hourly              | \$12.50                 | 0  |        | ľ       |
| 04DVN200216     | DVN-           | Shah Nirma    | 12/07/2015   | 395428       | Rate1               | Shamim Patel   | 0100-0200       | 0100-<br>0200 | 01:00                 | 01:00           | 1.00                   | Hourly              | \$12.50                 | 0  | 555555 | ľ       |
|                 | DVA            | Shah Nirma    | 12/08/2015   | 395429       | Rate1               | Shamim Patel   | 0200-0300       | 0200-         | 01:00                 | 01:00           | 1.00                   | Hourly              | \$12.50                 | 0  |        |         |

Export and Download (1) Cancel

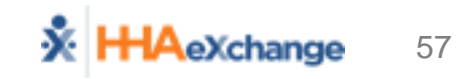

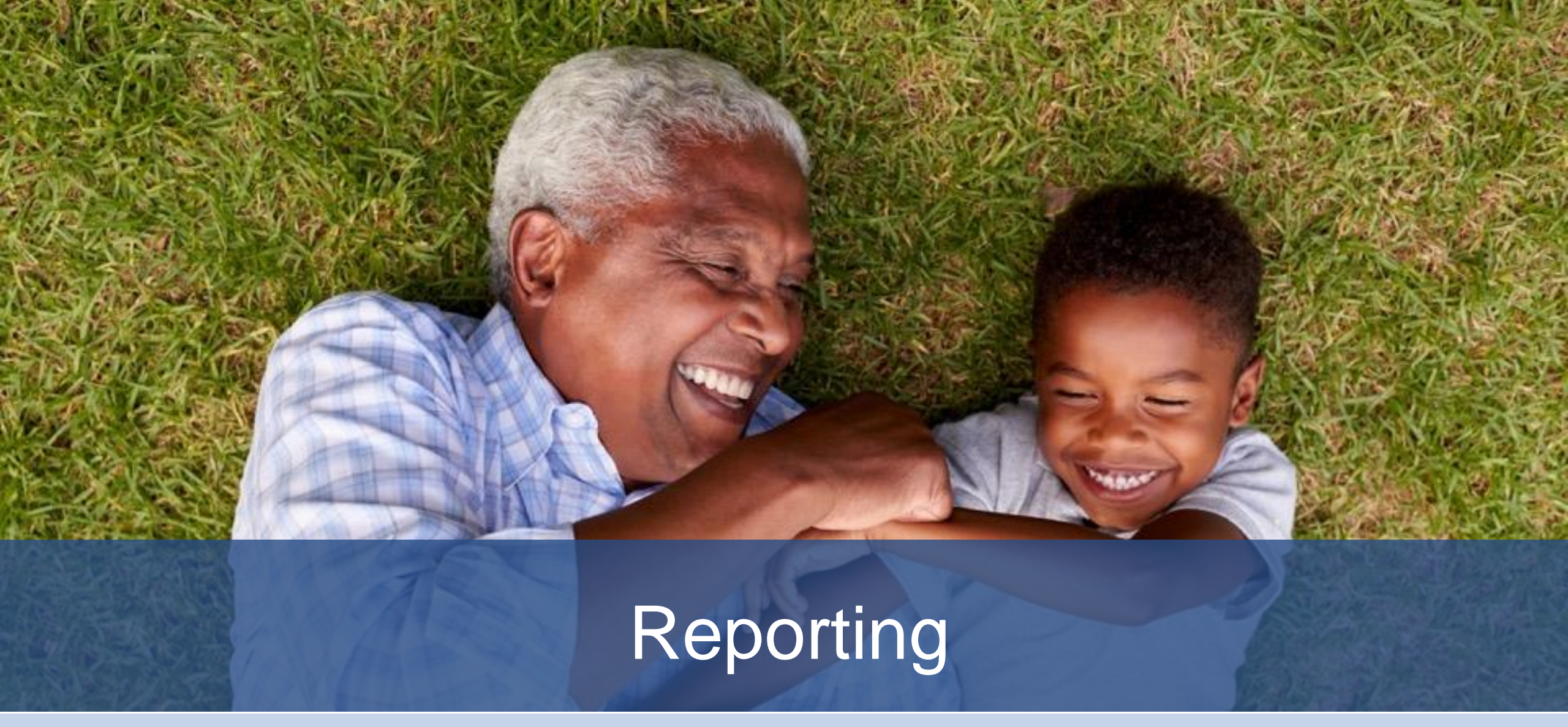

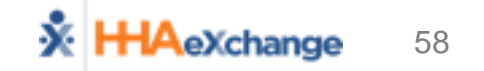

# **Reporting – Key HHAeXchange Reports**

#### List of Members

- Census Information (Data from Member Module)
- Batch Detail Report
  - Revenue Generation (by Individual Invoice Batch)
- Unverified Visits Aging Detail
  - Listing Visits with Exceptions (before Prebilling processes)
- Member General Notes
  - Listing of Notes captured in HHAX (Related to Member Services)
- List of Caregivers

### **Reporting – Overview of Report Layout**

#### Report Generation and Navigation

| 14 4     | 1 of 1               | $\phi$ $\mathbb{N}$                     |             | Find   Next 🛛 🛃 🔹 🊱            | 1                            |                                                                                                    |                   |             |                  |                              |                       |
|----------|----------------------|-----------------------------------------|-------------|--------------------------------|------------------------------|----------------------------------------------------------------------------------------------------|-------------------|-------------|------------------|------------------------------|-----------------------|
| 💥 нн     | AeXchange            |                                         |             | Membe                          | r Genera                     | al Notes                                                                                                    |                   |             | Pag              | e 1 of 1                     |                       |
|          | _                    |                                         |             |                                |                              |                                                                                                    |                   | Report Da   | te: 11/30/201    | 7 15:10                      |                       |
|          | From Date: 11/1/2017 |                                         |             |                                |                              | To Date: 11/30/2017                                                                                                    |                   |             |                  |                              |                       |
|          | MCO: All             |                                         |             |                                |                              | Member Nam                                                                                                    | ie: All           |             |                  |                              |                       |
|          | Linked No            | tes From: All                           |             |                                | 2                            | Linked Notes 1                                                                                                    | io: All           |             |                  |                              |                       |
|          |                      | Reason: All                             |             |                                | -                            | Calendar Note                                                                                                    | es: No            |             |                  |                              |                       |
| 1        | Member Gene          | ral Notes: Yes                          |             |                                |                              | Missed Visit Note                                                                                                    | es: No            |             |                  |                              |                       |
| Vi       | sit CaregiverC       | omments: No                             |             |                                |                              | Coordinator                                                                                                    | : All             |             |                  |                              |                       |
|          |                      |                                         |             |                                |                              |                                                                                                    |                   |             |                  |                              |                       |
| Status 🛟 | Created ‡<br>Date    | Created By 🛊                            | Adm ID      | Member Name ‡<br>CaregiverName | мсо 🗧                        | Note                                                                                                    | Reason ‡          | Closed By 🛊 | Closed ‡<br>Date | To Name                      | Type ‡<br>of<br>Notes |
| Open     | 11/13/2017<br>13:32  | seniorcaredemo<br>(Senior Care -<br>PA) | 11285866703 | Fitzgerald Craig               | Pennsylvania<br>Top MCO - PA | Vednesday(1200-1600) ]<br>(Type: Temporary, From<br>Date: 11/01/2017, To Date:<br>11/01/2017, Replacement<br>Aide: Walker Jessica ) | change in service |             |                  | Pennsylvania<br>Top MCO - PA | PG                    |
| Open     | 11/07/2017<br>09:51  | seniorcaredemo<br>(Senior Care -<br>PA) | 58579642107 | Keller Liam                    | Pennsylvania<br>Top MCO - PA | (Type: Permanent,<br>Replacement Aide: Robertson<br>Rebecca )                                                                       | change in service |             |                  | Pennsylvania<br>Top MCO - PA | PG                    |
| Open     | 11/13/2017<br>14:38  | seniorcaredemo<br>(Senior Care -<br>PA) | 58579642107 | Keller Liam                    | Pennsylvania<br>Top MCO - PA | [Monday(1200-1600)]<br>(Type: Temporary, From<br>Date: 11/06/2017, To Date:<br>11/06/2017, Replacement<br>Aide: Blake Christopher)  | change in service |             |                  | Pennsylvania<br>Top MCO - PA | PG                    |
| Open     | 11/21/2017<br>16:35  | seniorcaredemo<br>(Senior Care -<br>PA) | 58579642107 | Keller Liam                    | Pennsylvania<br>Top MCO - PA | Continue scheduling with<br>usual Caregiver.                                                                                        | Calendar Note     |             |                  | Pennsylvania<br>Top MCO - PA | PG                    |

- 1
- 2

3

User Search Criteria (Middle)

Report Data (Bottom)

Navigation Bar (Top)

System Reports

### **Reporting – List of Members**

#### Path: Report $\rightarrow$ Members $\rightarrow$ List of Members

| Report Date: 12/07/2017 | 10:30             | <u>Lis</u>       | <u>t of Members Ent</u> |                  |                    |
|-------------------------|-------------------|------------------|-------------------------|------------------|--------------------|
| Admission ID:           | Member            | ID:              | Status: Active          | Coordinator: All | Priority Code: All |
| Last Name:              | First Nar         | ne: P            | hone Number:            | Primary MCO: All | Discipline : All   |
| Branch: All             | Sort              | By: LastName     | Nurse: All              | Team: All        |                    |
| Location: All           |                   | No Display Dupli | cate Member: No         |                  |                    |
| Admission ID Firs       | st Name Last Name |                  |                         |                  |                    |
| 1 22699578804 Mari      | itza Ramos        |                  |                         |                  |                    |
| 2 31124778521 Ame       | elia Bernt        |                  |                         |                  |                    |
| 3 15678892101 Bob       | Flowers           |                  |                         |                  |                    |
| 4 12442115906 Emn       | na Green          |                  |                         |                  |                    |
| 5 36358874722 Matt      | thew DeRossi      |                  |                         |                  |                    |
| 6 11285866902 Ginn      | ny Gordon         |                  |                         |                  |                    |
| 7 58579642107 Liam      | n Keller          |                  |                         |                  |                    |
| 8 65225115426 Wya       | att Clerge        |                  |                         |                  |                    |
| 9 11285866703 Crai      | ig Fitzgerald     |                  |                         |                  |                    |
| 10 12345678 John        | Poe               |                  |                         |                  |                    |

### **Reporting – Batch Detail Report**

#### Path: Report $\rightarrow$ Billing $\rightarrow$ Invoicing $\rightarrow$ Batch Detail Report

| Page 1 of 3                                                          |                                                             |             | Batch Detail Report    |                                                                                                    |                |                                                                                                    |                                                                                              |                                                                                      |                                                                                                    | HHAeXchange                                                                                                    |                                                                                                    |                                                                                                    |                                     |  |  |
|----------------------------------------------------------------------|-------------------------------------------------------------|-------------|------------------------|----------------------------------------------------------------------------------------------------|----------------|----------------------------------------------------------------------------------------------------|----------------------------------------------------------------------------------------------|--------------------------------------------------------------------------------------|----------------------------------------------------------------------------------------------------|----------------------------------------------------------------------------------------------------|----------------------------------------------------------------------------------------------------|----------------------------------------------------------------------------------------------------|-------------------------------------|--|--|
| 2017 10:58:47                                                        | t Date: 12/7/2                                              | Report      |                        |                                                                                                    |                |                                                                                                    |                                                                                              |                                                                                      |                                                                                                    |                                                                                                    | 5                                                                                                    |                                                                                                    |                                     |  |  |
|                                                                      |                                                             |             | Batch Date: 11/06/2017 |                                                                                                    |                |                                                                                                    |                                                                                              | 0021                                                                                 | ber: 14474RWDP0                                                                                                    | Batch Num                                                                                                    |                                                                                                    |                                                                                                    |                                     |  |  |
|                                                                      |                                                             |             |                        | int: 1                                                                                                    | Invoice Cou    |                                                                                                    |                                                                                              |                                                                                      | Export Date:                                                                                                    |                                                                                                    |                                                                                                    |                                                                                                    |                                     |  |  |
|                                                                      |                                                             |             |                        | irs: 15:00                                                                                                    | Total Hou      |                                                                                                    |                                                                                              |                                                                                      | Total Amount: \$231.03                                                                                              |                                                                                                    |                                                                                                    |                                                                                                    |                                     |  |  |
|                                                                      |                                                             |             |                        | irs:                                                                                                    | Total TT Hou   |                                                                                                    |                                                                                              |                                                                                      | Total OT Hours:                                                                                                    |                                                                                                    |                                                                                                    |                                                                                                    |                                     |  |  |
|                                                                      |                                                             |             | Demo                   | ler: Riverwood                                                                                                  | Provid         |                                                                                                    |                                                                                              |                                                                                      |                                                                                                    | urs: 15:00                                                                                                    | Total Visit Ho                                                                                                    |                                                                                                    |                                     |  |  |
|                                                                      |                                                             |             |                        |                                                                                                    |                |                                                                                                    |                                                                                              |                                                                                      |                                                                                                    | tus: Pending                                                                                                    | Sta                                                                                                    |                                                                                                    |                                     |  |  |
|                                                                      |                                                             |             |                        |                                                                                                    |                |                                                                                                    |                                                                                              |                                                                                      |                                                                                                    |                                                                                                    |                                                                                                    |                                                                                                    |                                     |  |  |
|                                                                      |                                                             |             |                        |                                                                                                    |                |                                                                                                    |                                                                                              |                                                                                      |                                                                                                    |                                                                                                    |                                                                                                    |                                                                                                    |                                     |  |  |
| Billed Amount                                                        | Total units                                                 | TT<br>Hours | OT<br>Hours            | Billed<br>Hours                                                                                                 | Employee<br>ID | Caregiver<br>Code                                                                                                    | Caregiver<br>Name                                                                            | Service<br>Code                                                                      | Visit Date                                                                                                    | Admission ID                                                                                                    | Member Name                                                                                                    | Invoice<br>Number                                                                                      | Sr.<br>No.                          |  |  |
| Billed Amount<br>\$64.56                                             | Total units<br>3.00                                         | TT<br>Hours | OT<br>Hours            | Billed<br>Hours<br>03:00                                                                                        | Employee<br>ID | Caregiver<br>Code<br>1004                                                                                                  | Caregiver<br>Name<br>Thomas Carl                                                             | Service<br>Code<br>T2025-<br>SW1                                                     | Visit Date<br>10/13/2017                                                                                            | Admission ID<br>01614661101                                                                                                    | Member Name<br>JOHNSTON<br>JEREMY                                                                                                    | Invoice<br>Number<br>600031                                                                            | Sr.<br>No.                          |  |  |
| Billed Amount<br>\$64.56<br>\$30.51                                  | Total units<br>3.00<br>3.00                                 | TT<br>Hours | OT<br>Hours            | Billed<br>Hours<br>03:00<br>03:00                                                                               | Employee<br>ID | Caregiver<br>Code<br>1004<br>1004                                                                                          | Caregiver<br>Name<br>Thomas Carl<br>Thomas Carl                                              | Service<br>Code<br>T2025-<br>SW1<br>S5150                                            | Visit Date<br>10/13/2017<br>10/14/2017                                                                              | Admission ID 01614661101 01614661101                                                                                                    | Member Name<br>JOHNSTON<br>JEREMY<br>JOHNSTON<br>JEREMY                                                                                                    | Invoice<br>Number<br>600031<br>600031                                                                  | <b>Sr.</b><br><b>No.</b><br>1       |  |  |
| Billed Amount<br>\$64.56<br>\$30.51<br>\$30.48                       | Total units<br>3.00<br>3.00<br>3.00                         | TT<br>Hours | OT<br>Hours            | Billed<br>Hours           03:00           03:00           03:00                                                 | Employee<br>ID | Caregiver           Code           1004           1004           1004                                                      | Caregiver<br>Name<br>Thomas Carl<br>Thomas Carl<br>Thomas Carl                               | Service<br>Code<br>T2025-<br>SW1<br>S5150<br>T1005                                   | Visit Date           10/13/2017           10/14/2017           10/15/2017                                           | Admission ID           01614661101           01614661101           01614661101           01614661101                                             | Member Name<br>JOHNSTON<br>JEREMY<br>JOHNSTON<br>JEREMY<br>JOHNSTON<br>JEREMY                                                                                                    | Invoice<br>Number<br>600031<br>600031<br>600031                                                        | Sr.<br>No.<br>1<br>2<br>3           |  |  |
| Billed Amount<br>\$64.56<br>\$30.51<br>\$30.48<br>\$64.56            | Total units<br>3.00<br>3.00<br>3.00<br>3.00<br>3.00         | TT<br>Hours | OT<br>Hours            | Billed<br>Hours           03:00           03:00           03:00           03:00                                 | Employee<br>ID | Caregiver<br>Code           1004           1004           1004           1004           1004                               | Caregiver<br>Name<br>Thomas Carl<br>Thomas Carl<br>Thomas Carl<br>Thomas Carl                | Service<br>Code<br>T2025-<br>SW1<br>S5150<br>T1005<br>T2025-<br>SW1                  | Visit Date           10/13/2017           10/14/2017           10/15/2017           10/16/2017                      | Admission ID           01614661101           01614661101           01614661101           01614661101           01614661101                       | Member Name JOHNSTON JEREMY JOHNSTON JEREMY JOHNSTON JEREMY JOHNSTON JEREMY JOHNSTON JEREMY                                                                                                    | Invoice           Number           600031           600031           600031           600031           | Sr.<br>No.<br>1<br>2<br>3<br>4      |  |  |
| Billed Amount<br>\$64.56<br>\$30.51<br>\$30.48<br>\$64.56<br>\$40.92 | Total units<br>3.00<br>3.00<br>3.00<br>3.00<br>3.00<br>3.00 | TT<br>Hours | OT<br>Hours            | Billed<br>Hours           03:00           03:00           03:00           03:00           03:00           03:00 | Employee<br>ID | Caregiver<br>Code           1004           1004           1004           1004           1004           1004           1004 | Caregiver<br>Name<br>Thomas Carl<br>Thomas Carl<br>Thomas Carl<br>Thomas Carl<br>Thomas Carl | Service<br>Code<br>T2025-<br>SW1<br>S5150<br>T1005<br>T2025-<br>SW1<br>W1792-<br>SW1 | Visit Date           10/13/2017           10/14/2017           10/15/2017           10/16/2017           10/17/2017 | Admission ID           01614661101           01614661101           01614661101           01614661101           01614661101           01614661101 | Member Name       JOHNSTON       JEREMY       JOHNSTON       JEREMY       JOHNSTON       JEREMY       JOHNSTON       JEREMY       JOHNSTON       JEREMY       JOHNSTON       JEREMY       JOHNSTON       JEREMY       JOHNSTON       JEREMY | Invoice<br>Number           600031           600031           600031           600031           600031 | sr.<br>No.<br>1<br>2<br>3<br>4<br>5 |  |  |

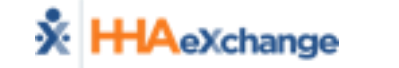

62

# **Reporting – Unverified Visits Aging Detail**

#### Path: Report → Compliance → Unverified Visits Aging Detail

| K HHAeXa              | Pag           With HAeXchange         Unverified Visits Aging Detail         Pag           Report Date: 12/07/201         Report Date: 12/07/201         12/07/201 |                |        |                   |                |                  |           |                   |         |       |             | Page 1 of 5<br>7/2017 11:04 |       |
|-----------------------|----------------------------------------------------------------------------------------------------|----------------|--------|-------------------|----------------|------------------|-----------|-------------------|---------|-------|-------------|-----------------------------|-------|
| Provider Name         | •                                                                                                    |                |        | <3 3-7            |                |                  | 8-14      | 15-21             |         | 22-28 |             | >28                         |       |
| Riverwood Demo        | d Demo 0                                                                                                    |                |        |                   |                | 3                |           | 21                | 21      |       | 22          |                             | 26    |
| From [                | From Date: 11/7/2017       To Date: 12/7/2017       Exclude Non Billable Visits: Yes                                                                               |                |        |                   |                |                  |           | : Yes             |         |       |             |                             |       |
| Tea                   | ams: All                                                                                                    |                |        |                   |                |                  |           |                   |         |       | DS : Duty s | heet requ                   | uired |
| Total RowCour         | nt: 83                                                                                                    |                |        |                   |                |                  |           |                   |         |       |             |                             |       |
| Sr Provider<br># Name | Admission<br>ID                                                                                                    | Member<br>Name | Status | Caregiver<br>Name | Visit Date     | Agin<br>g<br>Day | Schedule  | Discharge<br>Date | Team    | Notes |             | 1                           | DS    |
| 1 Riverwood<br>Demo   | 01614661801                                                                                                    | RUSH GARRY     | Active | Brown Mike        | 11/30/201<br>7 | 7                | 1200-1400 |                   | Default |       |             |                             |       |
| 2 Riverwood<br>Demo   | 01614661801                                                                                                    | RUSH GARRY     | Active | Brown Mike        | 11/28/201<br>7 | 9                | 1200-1400 |                   | Default |       |             |                             |       |
| 3 Riverwood<br>Demo   | 01614661801                                                                                                    | RUSH GARRY     | Active | Brown Mike        | 11/27/201<br>7 | 10               | 1200-1400 |                   | Default |       |             |                             |       |
| 4 Riverwood<br>Demo   | 01614661801                                                                                                    | RUSH GARRY     | Active | Brown Mike        | 11/25/201<br>7 | 12               | 1200-1400 |                   | Default |       |             |                             |       |
| 5 Riverwood<br>Demo   | 01614661801                                                                                                    | RUSH GARRY     | Active | Brown Mike        | 11/24/201<br>7 | 13               | 1200-1400 |                   | Default |       |             |                             |       |
| 6 Riverwood<br>Demo   | 01614661801                                                                                                    | RUSH GARRY     | Active | Brown Mike        | 11/23/201<br>7 | 14               | 1200-1400 |                   | Default |       |             |                             |       |
| 7 Riverwood           | 01614661801                                                                                                    | RUSH GARRY     | Active | Brown Mike        | 11/21/201      | -16-             | 1200-1400 | have              | Default |       |             |                             |       |

### **Reporting – Member General Notes**

#### Path: Report → Other Reports → Member General Notes

| 🔆 нн   | eXchange            |                                             |                 | M                             | <u>Member General Notes</u>       |                                                                                                   |                    |                                     | Page 1 of 8<br>Report Date: 12/07/2017 10:42 |                              |                  |
|--------|---------------------|---------------------------------------------|-----------------|-------------------------------|-----------------------------------|---------------------------------------------------------------------------------------------------|--------------------|-------------------------------------|----------------------------------------------|------------------------------|------------------|
|        | 1                   | From Date:                                  | 11/1/2017       |                               | <b>To Date:</b> 12/7/2017         |                                                                                                   |                    |                                     |                                              |                              |                  |
|        |                     | MCO :                                       | Health Plan - T | raining                       |                                   |                                                                                                   | Member Name: A     | П                                   |                                              |                              | ľ                |
|        | Linked N            | otes From:                                  | Health Plan - T | raining                       |                                   | L                                                                                                 | inked Notes To: A  | П                                   |                                              |                              |                  |
|        | Reason: All         |                                             |                 |                               |                                   |                                                                                                   | Calendar Notes: N  | 0                                   |                                              |                              |                  |
|        | Member Gen          | eral Notes:                                 | Yes             |                               |                                   | Mis                                                                                               | sed Visit Notes: N | 0                                   |                                              |                              | ľ                |
| Vis    | it Caregiver (      | Comments:                                   | No              |                               |                                   |                                                                                                   | Coordinator : A    | П                                   |                                              |                              | ľ                |
|        |                     |                                             |                 |                               |                                   |                                                                                                   |                    | <b>Type</b><br>PG                   | of Notes Val<br>Member G                     | <b>ues:</b><br>General Notes | ;                |
|        |                     |                                             |                 |                               | c<br>V                            |                                                                                                   |                    |                                     | Calendar                                     | Notes                        |                  |
|        |                     |                                             |                 |                               |                                   |                                                                                                   |                    |                                     | Visit Care                                   | giver Comme                  | nts              |
|        |                     |                                             |                 |                               |                                   |                                                                                                   |                    | MVN                                 | Missed Vis                                   | sit Notes                    |                  |
| Status | Created<br>Date     | Created<br>By                               | Adm ID          | Member Name<br>Caregiver Name | мсо                               | Note                                                                                              | Reason             | Closed B                            | y Closed<br>Date                             | To Name                      | Type of<br>Notes |
| Closed | 12/05/2017<br>09:32 | upmc<br>(UPMC<br>Health Plan<br>- Training) | 01614661301     | VOLZ VICKIE                   | UPMC Health<br>Plan -<br>Training | Authorization will<br>be corrected within<br>3 business days.<br>30 hours per week<br>can be used | Authorization Edit | riversupp<br>t<br>(Riverwo<br>Demo) | or 12/05/2017                                | Riverwood<br>Demo            | PG               |
| Closed | 11/17/2017<br>09:45 | upmc<br>(UPMC<br>Health Plan                | 01614661401     | SAGER AMY                     | UPMC Health<br>Plan -             | Yes. Correct is 373<br>Main St, Altoona                                                           | Authorization Edit | riversupp<br>t                      | or 11/17/2017                                | Riverwood<br>Demo            | PG               |

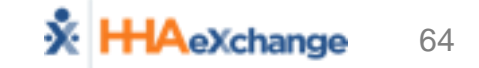

### **Reporting – List of Caregivers**

#### Path: Report → Caregiver → List of Applicant/Caregivers

| 🔆 HHAeXcl                              | K HHAeXchange     |                           |                                     |      |                  | List of Applicants/ Caregiver |                   |                 |                     |            | Page 1 o      |                |  |  |
|----------------------------------------|-------------------|---------------------------|-------------------------------------|------|------------------|-------------------------------|-------------------|-----------------|---------------------|------------|---------------|----------------|--|--|
|                                        | 5                 |                           |                                     |      |                  |                               | _                 |                 |                     | Re         | port Date: 12 | 2/07/2017 04:4 |  |  |
| Provider: Riverwood Demo               |                   |                           |                                     |      |                  | Type: All                     |                   |                 | Status: All         |            |               |                |  |  |
| From Date:                             |                   |                           |                                     |      |                  | To Date:                      |                   |                 |                     |            |               |                |  |  |
| Discipline:                            | All               |                           |                                     |      | Team: All        |                               |                   |                 | Group By: No Group  |            |               |                |  |  |
| Caregiver                              | Caregiver<br>Code | Alt.<br>Caregiver<br>Code | Discipline                          | Team | Date of<br>Birth | Phone                         | Current<br>Status | Current<br>Type | Application<br>Date | Hire Date  | Language1     | Language2      |  |  |
| Brown Mike                             | 1005              |                           | RN, LPN, PT,<br>OT, ST              |      | XXXXX            |                               | Active            | Employee        |                     |            |               |                |  |  |
| Fried Gary                             | 1001              |                           | HHA                                 |      | XXXXX            |                               | Active            | Employee        |                     |            |               |                |  |  |
| Hamilton Kip                           | 1010              |                           | PCA, HHA,<br>Other (Non<br>Skilled) |      | XXXXX            |                               | Active            | Employee        |                     |            |               |                |  |  |
| Loretta Johnson                        | 1009              |                           | PCA                                 |      | XXXXX            |                               | Active            | Employee        |                     |            |               |                |  |  |
| Richardson Rhan                        | 1003              |                           | PCA, HHA,<br>PA                     |      | XXXXX            | 718-406-4633                  | Active            | Employee        | 08/01/2017          | 09/01/2017 | English       | Creole         |  |  |
| ~~~~~~~~~~~~~~~~~~~~~~~~~~~~~~~~~~~~~~ | 1002              | The season                | how                                 | ~~~~ | Lann             |                               | ~~~~~             | have been and   | A1/0-000            |            | h             |                |  |  |

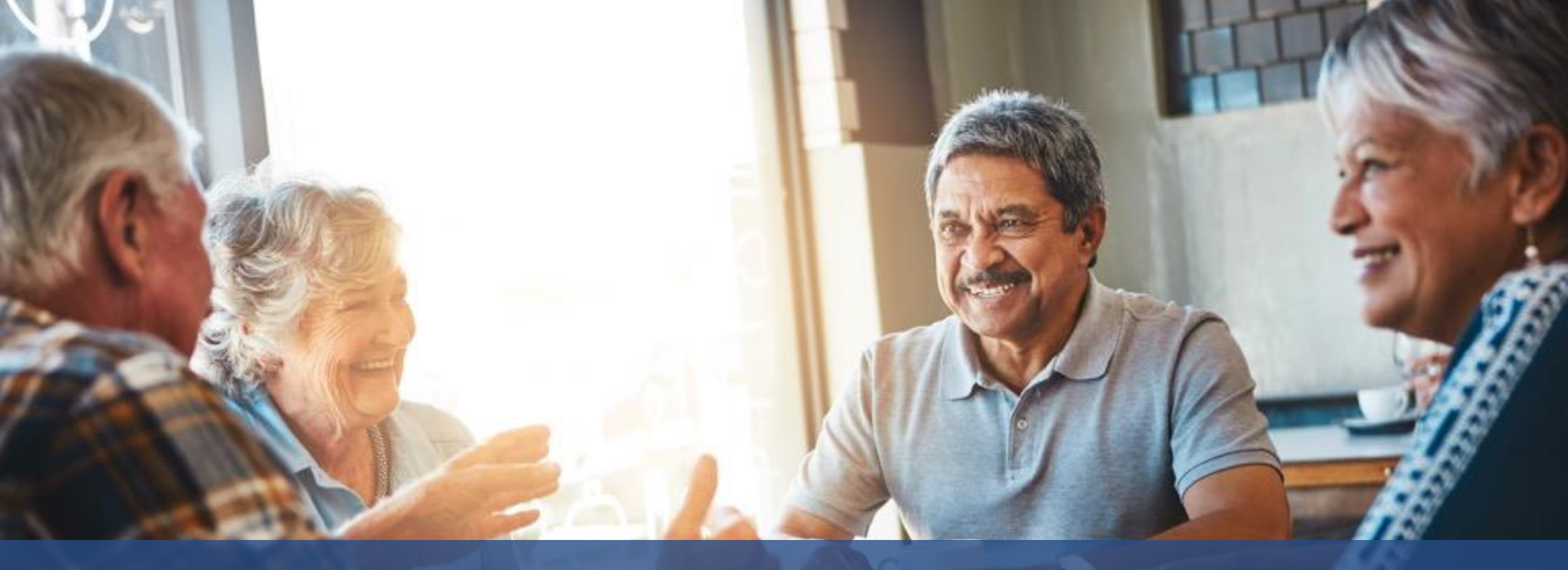

# Administration

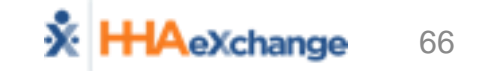

### **Administration and System Support**

- Provider Profile
  - Email Alerts
- User Management
  - Roles
  - Permissions
  - Restrictions
- Coordinator Setup Must Add At Least 1 (Default)
- Provider Reference Table Management
- Rate Management

### **Administration – Provider Profile**

- Admin → Provider Profile
  - General Section
  - Address Section
  - Automatic Email Section

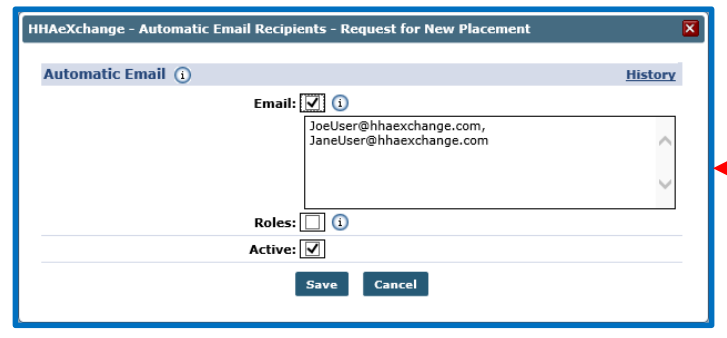

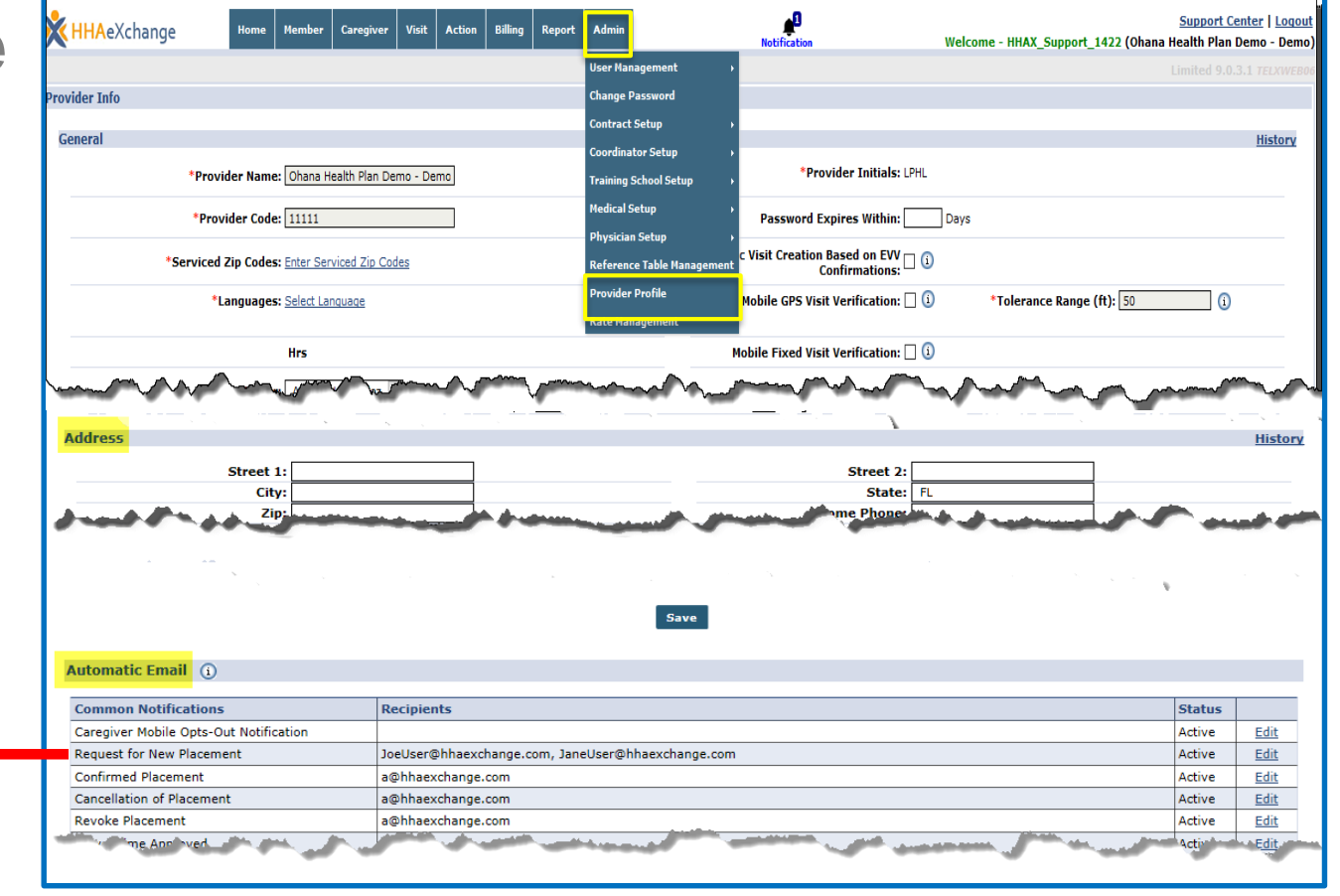

### **Creating HHAeXchange User Access**

| Add New User                                                          |      |                   |                   | Limited 15.3.1.0 TELXWEBO |
|-----------------------------------------------------------------------|------|-------------------|-------------------|---------------------------|
| Add New User                                                          |      |                   |                   |                           |
| * First Name:                                                         |      | IP Restricted     | IP1 : IP2 : IP3 : |                           |
| * Last Name:                                                          |      | Hourly Restricted | Day From To IP 🚺  |                           |
| * Login Name: 🚺                                                       |      |                   | Mon :             |                           |
| * E-mail:                                                             |      |                   | Tue :             |                           |
| * Role: Select 🔹                                                      |      |                   | Wed :             |                           |
| Default Home Module Tab: Link Communications System Notifications (1) |      |                   | Thu :             |                           |
| Status: Active 🔻 🛈                                                    |      |                   | Fri :             |                           |
|                                                                       |      |                   | Sat :             |                           |
|                                                                       |      |                   | Sun :             |                           |
|                                                                       | Save | Cancel            |                   |                           |

#### **Administration – User Management**

• Admin  $\rightarrow$  User Management  $\rightarrow$  User Search  $\rightarrow$  *Edit User* 

| Update User Account    |                   |                   |         |
|------------------------|-------------------|-------------------|---------|
| Update User Account    |                   |                   | History |
| * First Name: Ryan     | IP Restricted     | IP1 : IP2 : IP3 : |         |
| * Last Name: Rich      | Hourly Restricted | Day From To IP 🛈  |         |
| Login Name: RiverWood  |                   | Mon :             |         |
| * E-mail: rri          |                   | Tue :             |         |
| Assign Roles: Admin    |                   | Wed :             |         |
| Member Team: All       |                   | Thu :             |         |
| Status: Active         |                   | Fri :             |         |
| Change Password Unlock |                   | Sat :             |         |
|                        |                   | Sun :             |         |
| Course                 | Connel            |                   |         |
| Save                   | Cancer            |                   |         |
|                        |                   |                   |         |

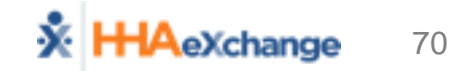

### **Administration – Coordinator Setup**

#### Admin → Coordinator Setup

(Note: Must be at least 1 created for Placements!)

| New Coordinator      |             |
|----------------------|-------------|
| Coordinator Details  |             |
| *Coordinator Number: | 11781       |
| *Coordinator Name:   |             |
| Status:              | Active 🗸    |
|                      | Save Cancel |
| 5                    |             |

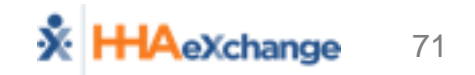
### **Administration – Reference Tables**

#### Admin → Reference Table Management

| Reference Table Managemen | t                                 |             | 1000 0.1.0.0 (0.000) |
|---------------------------|-----------------------------------|-------------|----------------------|
| Search                    |                                   |             |                      |
| * Reference T             | able: Member Team                 | Search      |                      |
| Search Results            |                                   |             | Add                  |
| Member Team ID            | Member Team                       | Description | St.cus               |
| <u>4152</u>               | Default                           | Default     | Active               |
| <u>5215</u>               | Team 1                            | EW D1       | Active               |
| 4151                      | HHAeXchange - Member Team Details | ×           | Active               |
|                           |                                   |             |                      |
|                           | * Member Team:                    |             |                      |
|                           | Description:                      | $\sim$      |                      |
|                           | Status: Active 🗸                  |             |                      |
|                           | Save                              |             |                      |
|                           |                                   |             |                      |

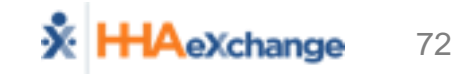

### **Administration – Rate Management**

- Admin → Rate Management
  - View Only

| Rate Management                       |                             |                     |                 |                |       |            |               |  |  |  |
|---------------------------------------|-----------------------------|---------------------|-----------------|----------------|-------|------------|---------------|--|--|--|
| *MCO: Health Plan - Training V Search |                             |                     |                 |                |       |            |               |  |  |  |
| Billing Rates                         |                             |                     |                 |                |       |            |               |  |  |  |
| Status: Active                        | ~                           |                     | Discipline: All | ~              |       | Rate Type: | All           |  |  |  |
| From Date: 12/7/201                   | 2/7/2017 To Date: 12/7/2017 |                     |                 |                |       |            |               |  |  |  |
| Search Search                         |                             |                     |                 |                |       |            |               |  |  |  |
| Service Code                          | Category                    | Service Type        | From Date       | <u>To Date</u> | Rate  | Rate Type  | <u>Status</u> |  |  |  |
| W1793                                 | Home Health                 | PCA                 | 01/01/2017      | 12/31/2017     | 17.52 | Hourly     | Active        |  |  |  |
| W1759                                 | Home Health                 | Other (Non Skilled) | 01/01/2017      | 09/01/2018     | 10.01 | Hourly     | Active        |  |  |  |

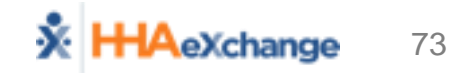

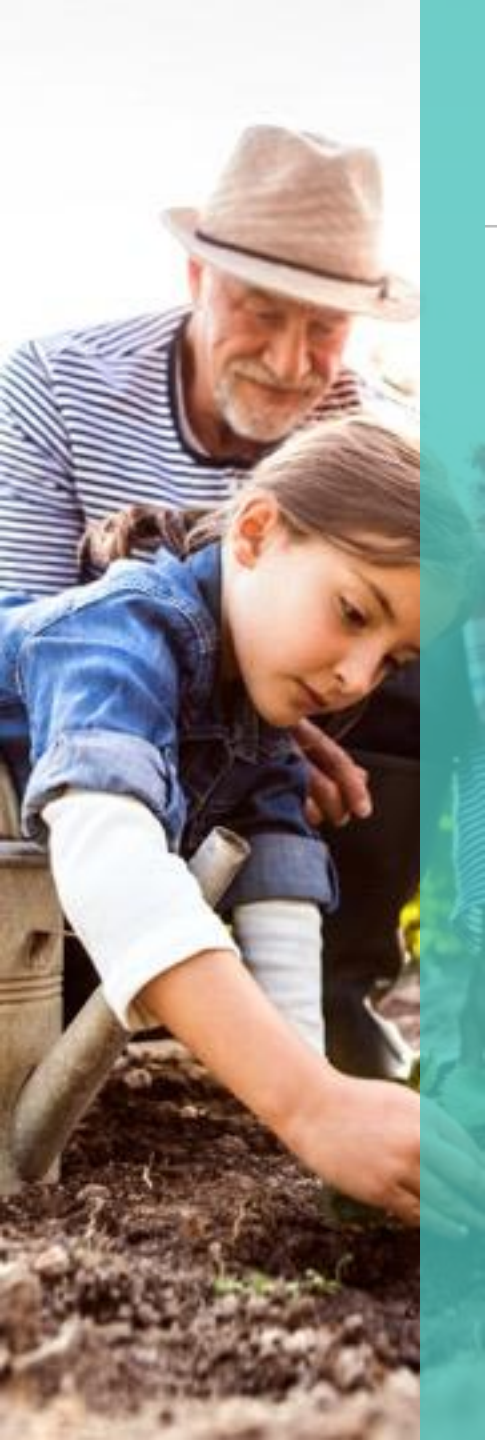

## **Additional Users and Feedback**

- Think of additional users for training?
  - Hhaexchange.com/system-training

- Info Session Feedback Survey
  - <u>Hhaexchange.com/info-session-feedback</u>

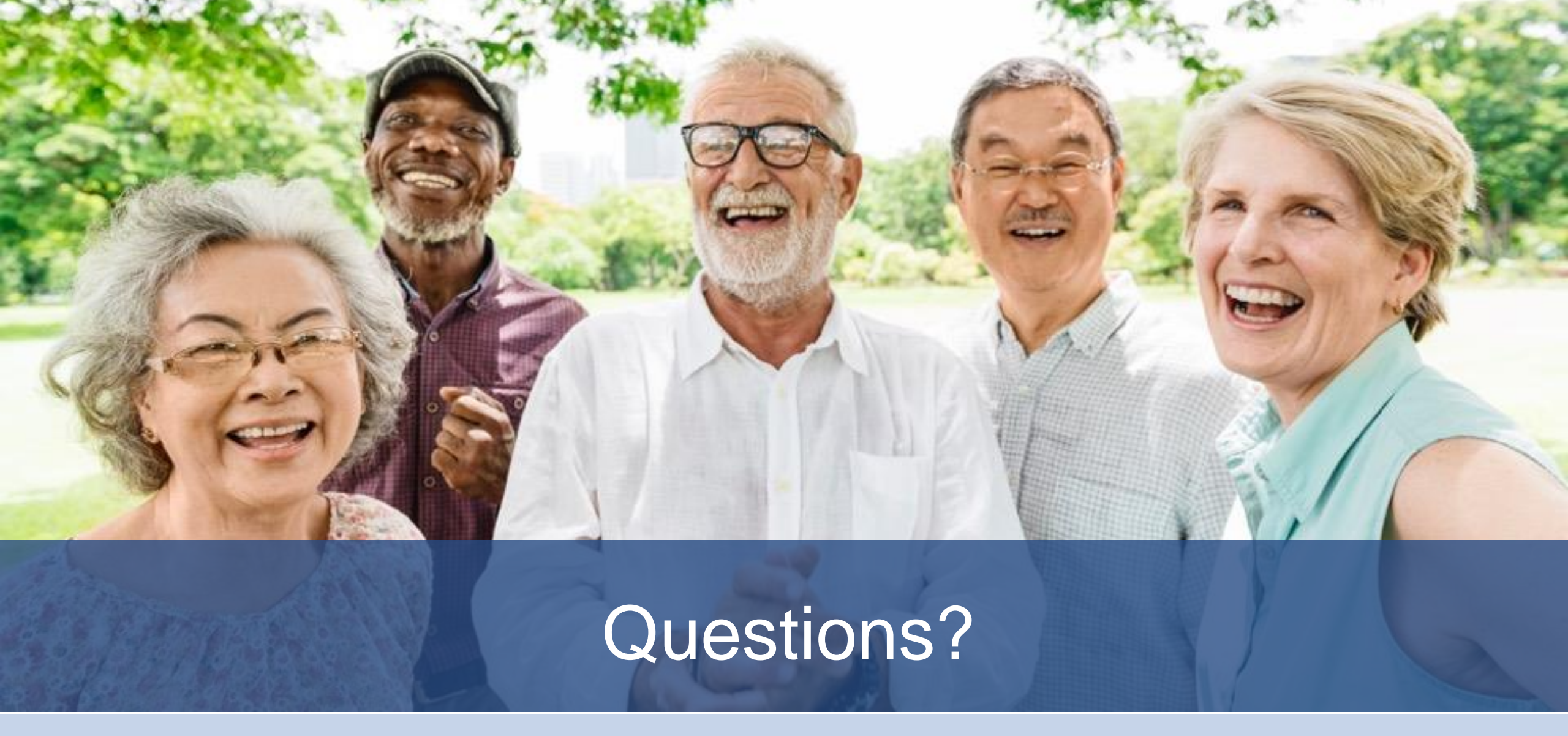

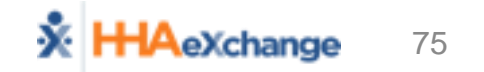

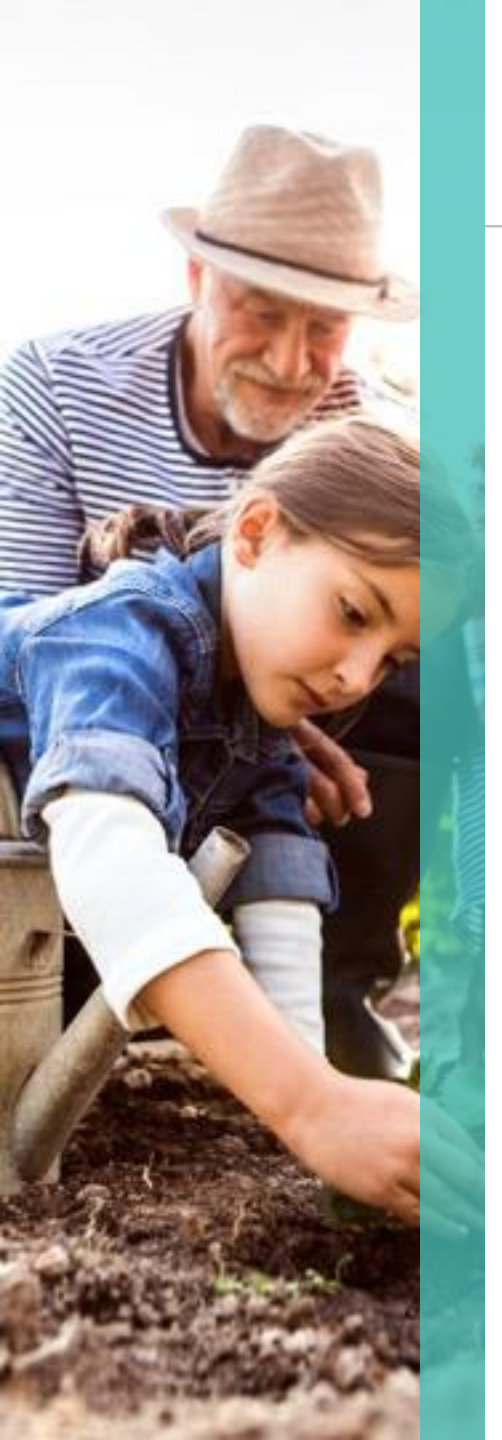

# HHAeXchange Provider Resources

- Provider Information Center
  - <a>www.hhaexchange.com/PACHC</a>

- Support
  - <a>support@hhaexchange.com</a>